Morgan Stanley

Morgan Stanley Employee Stock Purchase Plan

For U.S. Employees

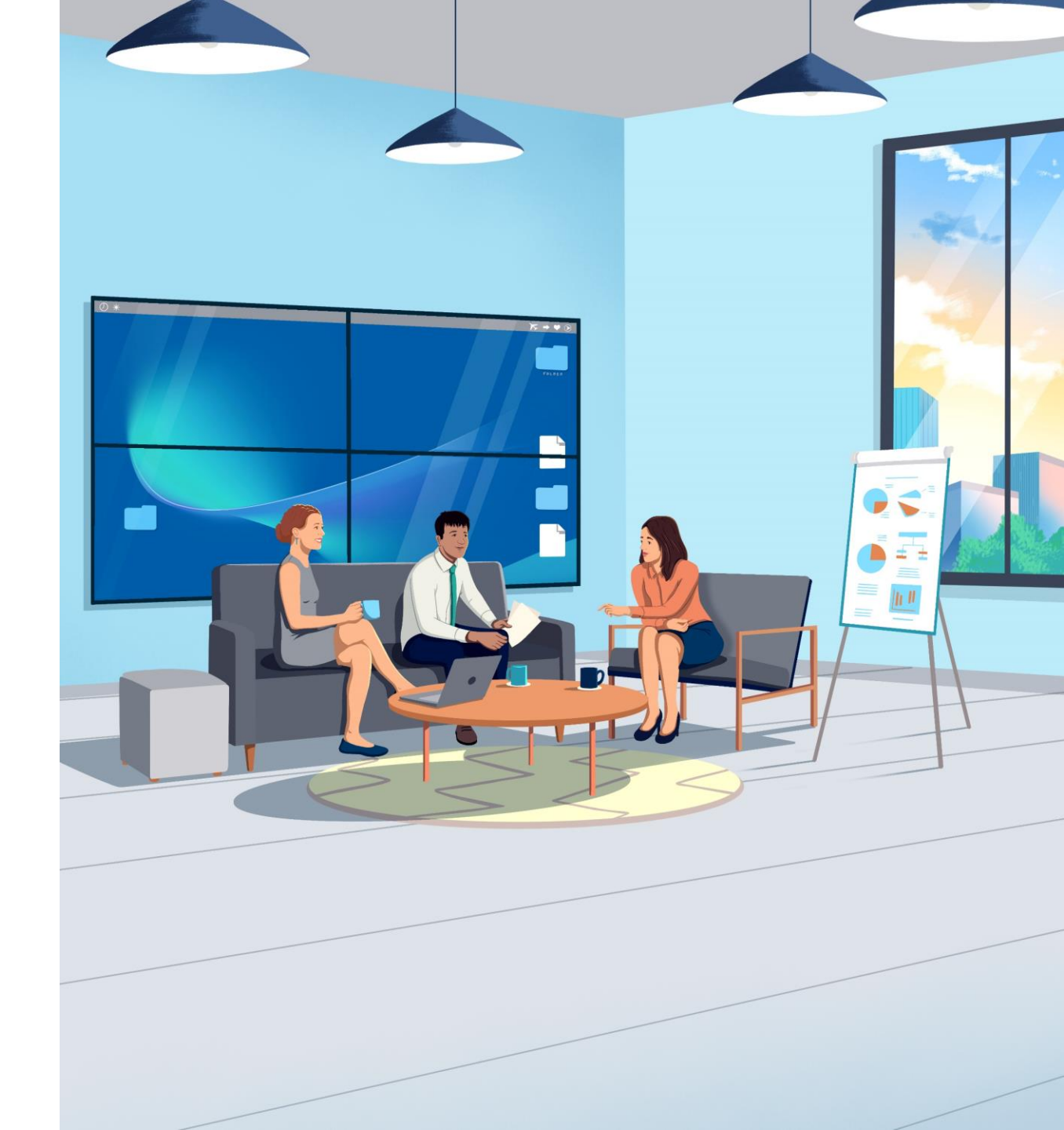

For Internal Use Only

This session is for informational purposes only. Your Company offers an ESPP, and this presentation is meant to provide an overview of the plan. You are encouraged to review the Prospectus and supporting internal documents for the details on the plan. The plan documents are available on the intranet or on request.

Neither Morgan Stanley nor E\*TRADE, nor any of their affiliates or subsidiaries provide tax or legal advice. You should consult your tax and legal advisors to understand your personal situation and the impact of your participation in the ESPP. E\*TRADE nor Morgan Stanley cannot provide such advice to you.

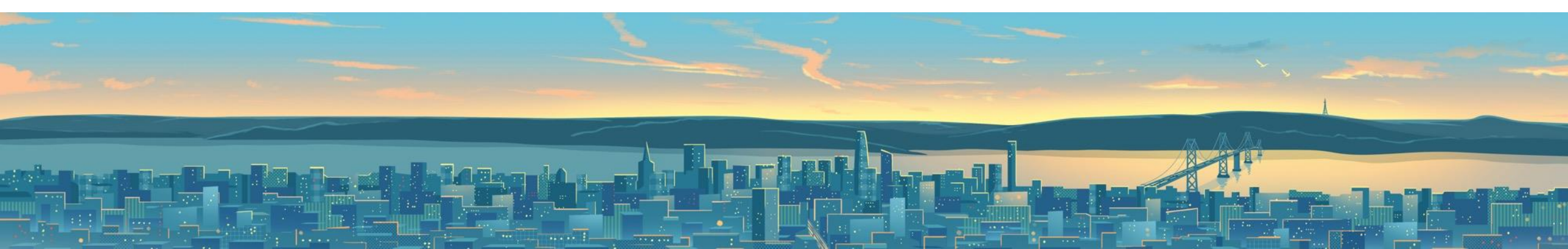

# Agenda

**ESPP** Overview

E\*TRADE Navigation

Resources for You

Morgan Stanley

# Employee Stock Purchase Plan (ESPP)

# What is the Employee Stock Purchase Plan (ESPP)?

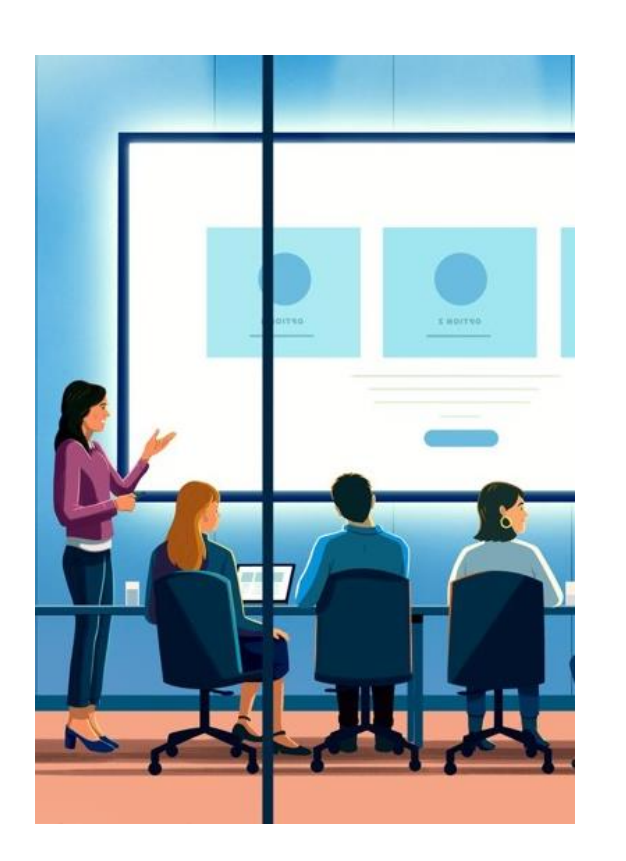

The ESPP allows Eligible Employees to participate in Morgan Stanley's ownership.

Through after- tax payroll deductions, **eligible employees** will be able to purchase shares of Morgan Stanley stock at a 10% discount.

Morgan Stanley's ESPP is intended to qualify as an employee stock purchase plan under section 423 of the Internal Revenue Code.<sup>1</sup>

Participation in the ESPP is optional.

For internal use only

### **ESPP** Participation

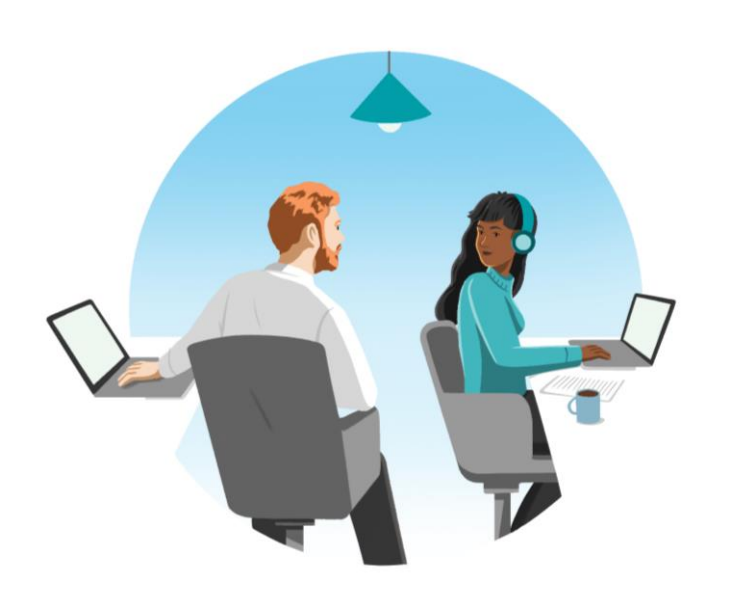

Eligible employees are able to participate in the ESPP and contribute 1-50% of their Eligible Compensation, not to exceed 1,000 shares per purchase and \$22,500 per calendar year<sup>1</sup>.

Eligible Compensation typically includes, but is not limited to salary, commission, bonus and current cash awards. Your ESPP contribution elections will be applied to your cash deferred compensation and cash bonus payments, if any, and invested in the ESPP. You will not be able to make separate elections for each payment type. Please check your plan documents for details.

6

#### For internal use only

### How the ESPP works

# The ESPP consists of monthly Offering Periods with a corresponding monthly purchase.

**Enrollment Window** 

**Offering Period** 

**Purchase Date** 

# Window to enroll in the ESPP.

Initial enrollment and election (changes/updates) must be made online at etrade.com. **Period** when after- tax payroll contributions are accumulated.

End of the Offering Period and date shares are purchased.

At the end of the monthly Offering Period, your accumulated payroll contributions are used to purchase company shares.

# Your Plan Summary

#### Your employee stock purchase plan is structured as follows:

| Enrollment Window   | Current enrollment window: September 16 – October 15, 2023                                                                                                    |
|---------------------|----------------------------------------------------------------------------------------------------|
| Contribution Limit  | 1–50% of Eligible Compensation, not to exceed \$22,500 per calendar year                                                                                                    |
| Offering Period     | Monthly; Offering Period: October 21- November 20, 2023                                                                                                    |
| Purchase Date       | November 20, 2023 (On the 20 <sup>th</sup> of each month)                                                                                                    |
| Purchase Price      | 90% of the fair market value on the Purchase Date                                                                                                    |
| Purchase Limits     | The maximum you may purchase during any monthly Offering Period is 1,000 shares, subject to the annual contribution limit.                                                                                                    |
| Holding Requirement | While you are an employee of Morgan Stanley, shares purchased under the Plan (other than shares from the reinvestment of dividends under the Plan) may not be sold for 12 months from the first day of the Offering Period in connection with which such shares were purchased. |
|                     | Whether you an employee or not, shares purchased under the Plan cannot be transferred from the Plan for 24 months from the first day of the Offering Period in connection with which such shares were purchased.                                                                |

Keep in mind, you must <u>know</u> and <u>comply</u> with Morgan Stanley's window period and insider trading policies. The Window Period can be found via the *MS Window Period* link located at the bottom of the MS Today page.

For internal use only

### **Timeline Breakdown**

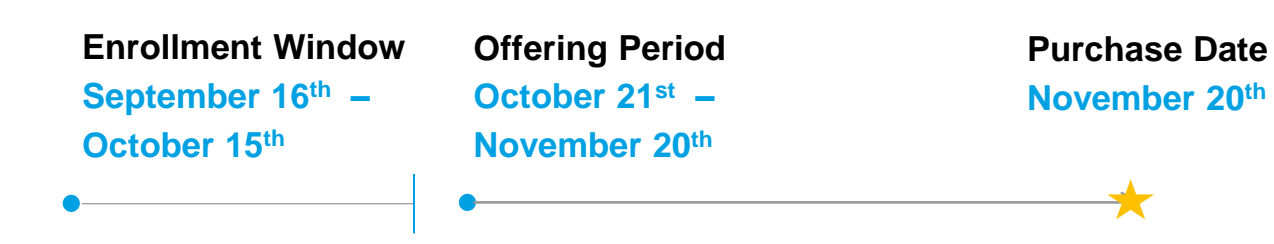

Enrollment Window, Offering Period and Purchase Date

After one month, your accumulated contributions are used to purchase shares.

2<sup>nd</sup> OFFERING PERIOD AND PURCHASE Enrollment Window: OCTOBER 16<sup>th</sup> - NOVEMBER 15<sup>th</sup> Offering Period: NOVEMBER 21<sup>st</sup> - DECEMBER 20<sup>th</sup> Purchase Date: DECEMBER 20<sup>th</sup>

3<sup>rd</sup> OFFERING PERIOD AND PURCHASE Enrollment Window: NOVEMBER 16<sup>th</sup> - DECEMBER 15<sup>th</sup> Offering Period: DECEMBER 21<sup>st</sup> - JANUARY 20<sup>th</sup> Purchase Date: JANUARY 20<sup>th</sup>

For internal use only

#### DATES SUBJECT TO CHANGE

# **Payroll Deductions in Practice**

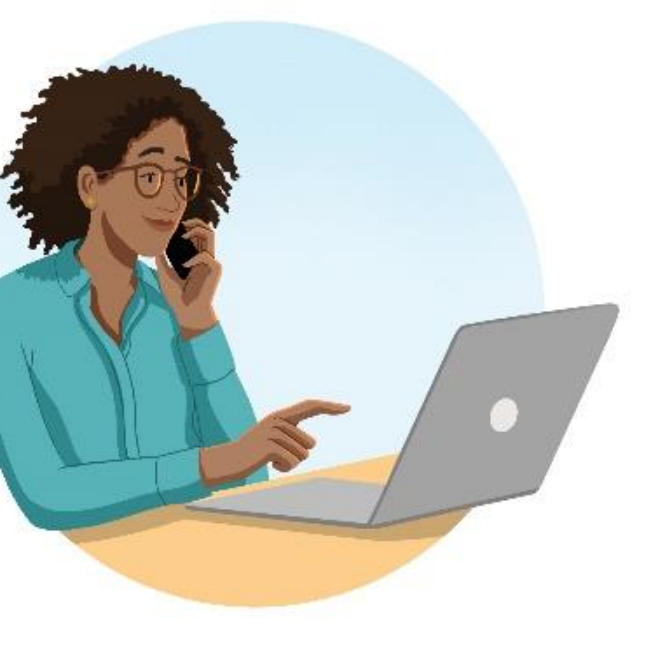

# Meet Sasha:

A hypothetical employee looking to participate in the ESPP.

Sasha decides to make a **5%** contribution to her ESPP.

| Monthly Gross Paychecks              | \$10,000  |
|--------------------------------------|-----------|
| 401(k) Contribution (10%)            | (\$1,000) |
| Taxable Compensation                 | \$9,000   |
| Tax Withholdings (30%)               | (\$2,700) |
| Paycheck before ESPP<br>Contribution | \$6,300   |
| ESPP Contribution<br>(\$10,000 x 5%) | (\$500)   |
| <b>Net Pay</b> (\$6,300 – \$500)     | \$5,800   |

For internal use only

Hypothetical Example - For Illustrative Purposes Only

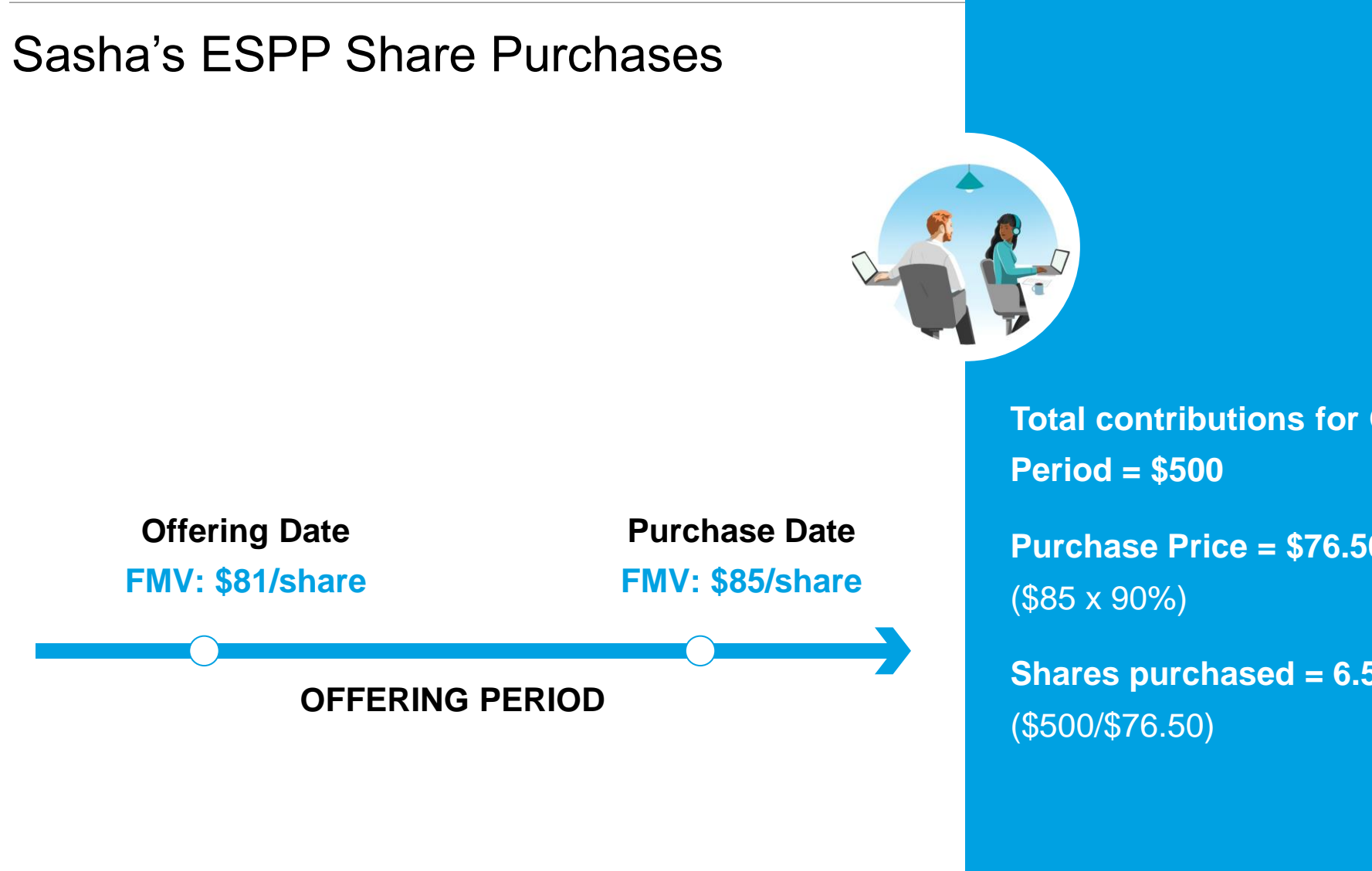

1. Fractional share purchases are subject to change.

For internal use only

Hypothetical Example – For Illustrative Purposes Only

**Total contributions for Offering** 

**Purchase Price = \$76.50/share** 

Shares purchased = 6.535<sup>(1)</sup>

# **ESPP** Limits

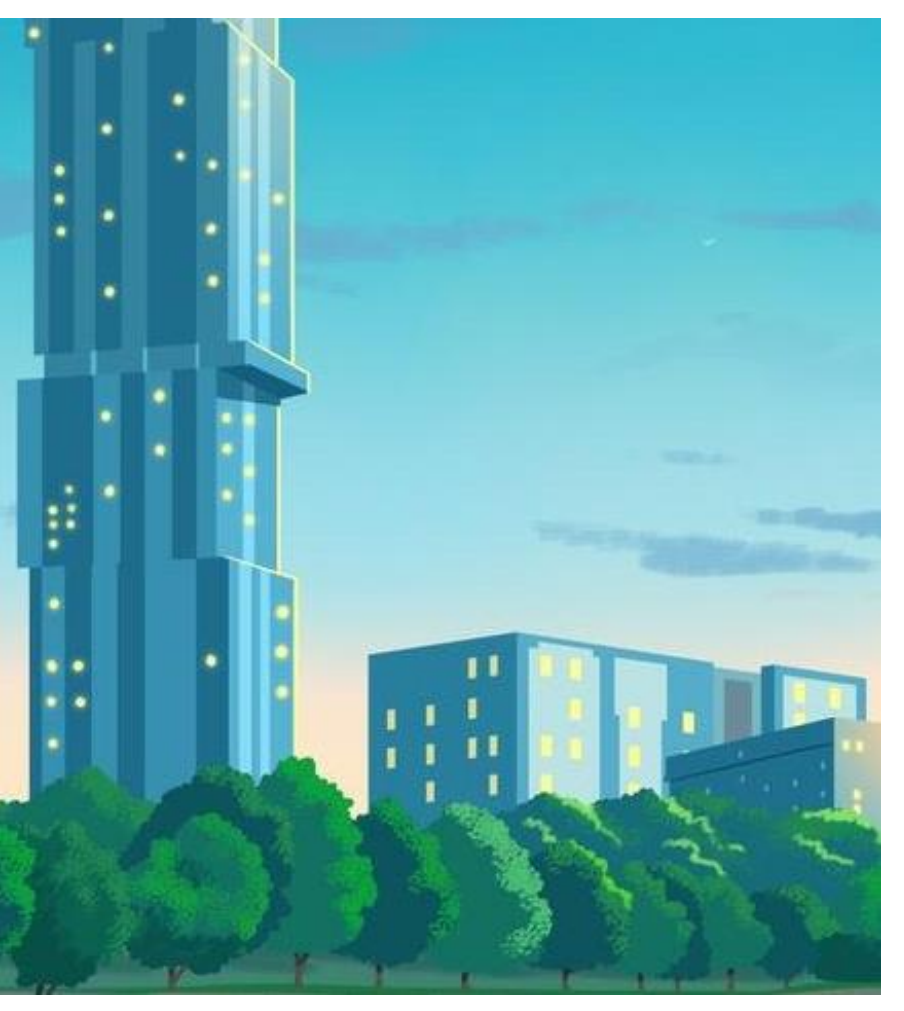

#### PLAN CONTRIBUTION LIMITS

Your ESPP purchases are limited to a maximum of \$22,500 worth of payroll contributions per calendar year<sup>1</sup>.

#### **PLAN SHARE PURCHASE LIMITS**

Per the Plan, the maximum number of shares of common stock that you can purchase on any single Purchase Date is **1,000 shares**.

#### For Internal Use Only

# **ESPP** Contribution Changes

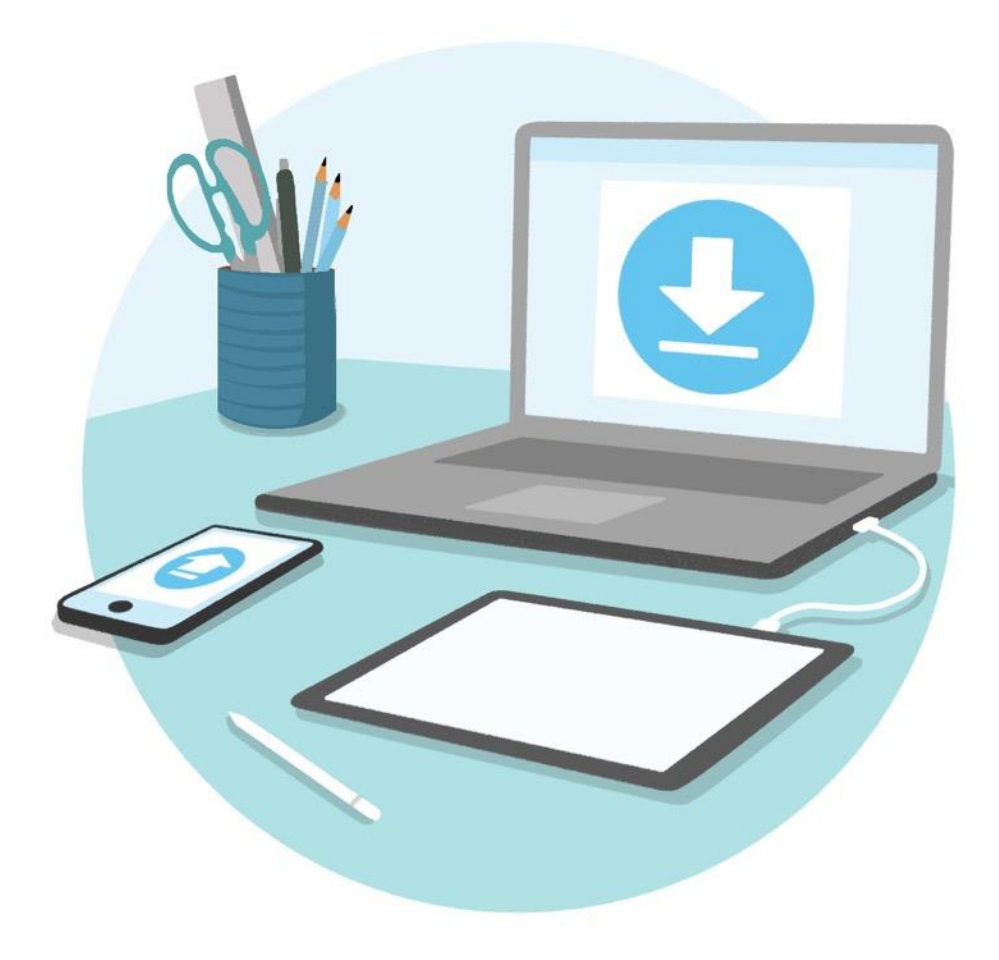

Once the Offering Period has begun, you may not modify your contribution amount for the current Offering Period, but may do so for the next Offering Period.

| Increase | Effective the next Offering Period, if your request is made at |
|----------|----------------------------------------------------------------|
| Decrease | least 5 days prior to the start of the Offering Period.        |

### **Enrollment Process**

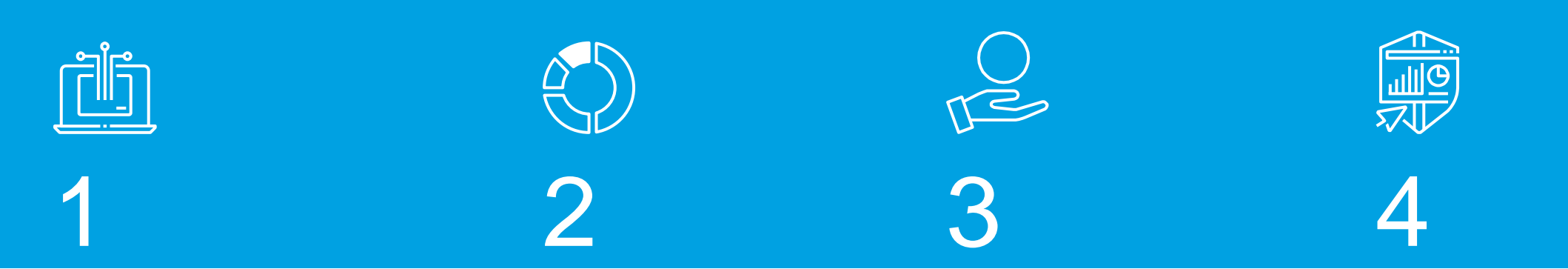

During enrollment go to E\*TRADE via etrade.com/enroll to elect or adjust your contribution percentage for payroll deductions. You can elect to **contribute \$1- \$22,500 or 1–50%** (whole numbers only) of your Eligible Compensation, subject to the plan limits.

#### **Eligible Compensation**

typically includes, but may not be limited to salary, commission, bonus and current cash awards. Please review the plan documents for details. Unless changed by you, your participation and contribution elections will roll over to each Offering Period. New hires or currently unenrolled employees will be eligible to enroll prior to any new Offering Periods. **ESPP** Federal Income Tax Implications

For potentially more favorable tax treatment, you cannot sell ESPP shares for more than one year from the purchase date and more than two years from the offering date, <u>whichever is longer</u>.

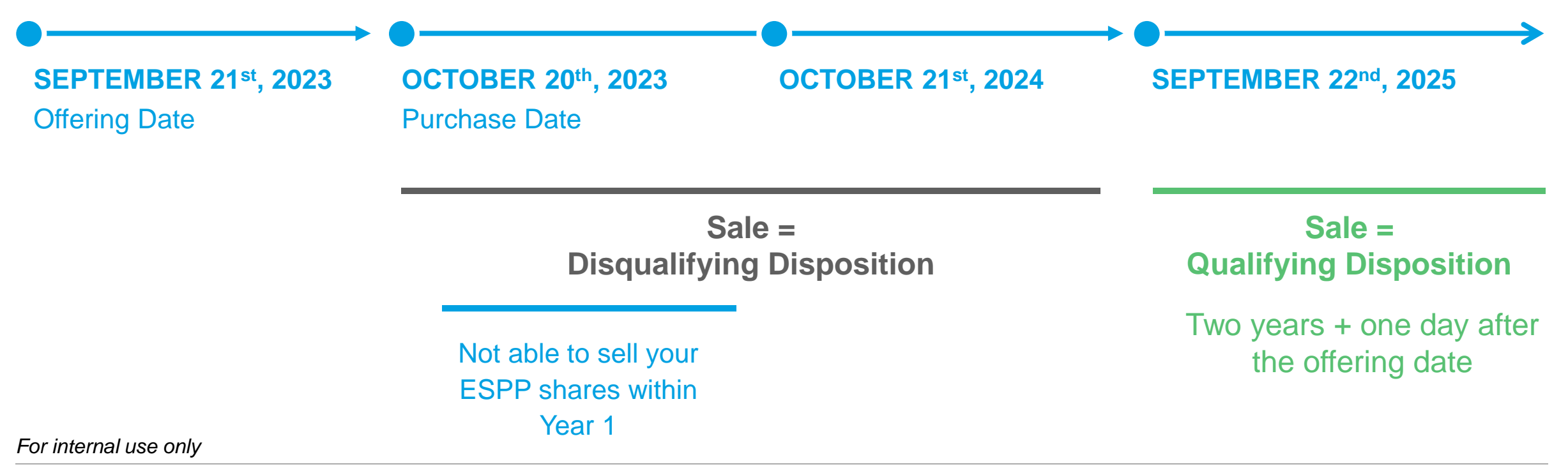

# ESPP Federal Income Tax Implications Example

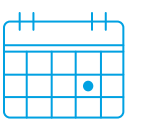

**Offering Date:** Stock price FMV = \$101/share **Purchase Date:** Stock price FMV = \$105/share Purchase Price: \$105 x 90% = \$94.50/share Sale Price: Stock price FMV = \$109/share

| <b>DISPOSITION TYPE</b>      | HOLDING PERIOD                                                                                | ORDINARY INCOME                                                                                                    | CAPITAL GAIN (OR LOSS)                                                                                                  |
|------------------------------|-----------------------------------------------------------------------------------------------|----------------------------------------------------------------------------------------------------|----------------------------------------------------------------------------------------------------|
| Disqualifying<br>Disposition | Sold 2 years or less from<br>Offering Date<br>OR                                              | Purchase Date FMV –<br>Purchase Price<br>\$10.50 in ordinary income<br>(\$105 - \$94.50)                                                                           | Sale Price –<br>Purchase Date FMV<br>\$4 capital gain<br>(\$109 - \$105)                                                |
|                              | Date                                                                                          | (\$100 \$ \$07.00)                                                                                                    | (\$103 - \$103)                                                                                                    |
| Qualifying<br>Disposition    | Sold more than 2 years from<br>Offering Date<br>AND<br>More than 1 year from<br>Purchase Date | Lesser of 10% of Offering Date FMV<br>OR<br>Sale Price – Purchase Price<br>\$10.10 in ordinary income<br>(\$101 x 10% = \$10.10)<br>OR (\$109 - \$94.50 = \$14.50) | Sale Price –<br>(Purchase Price + Ordinary<br>Income)<br>\$4.40 long-term capital gain<br>(\$109 – (\$94.50 + \$10.10)) |

For internal use only

Hypothetical Example - For Illustrative Purpose Only

You should always consult your own tax and legal advisor concerning how holding periods, capital gains and losses, and your personal circumstances may affect your taxes, and before taking any action that may have tax consequences.

# Your actual taxes paid will vary depending upon your personal circumstances.

The tax information shown is provided for informational purposes only and pertains to federal rates. There is no guarantee regarding the accuracy or completeness of the information and it may be subject to change.

For internal use only

# What Happens if I Stop Working for the Company after Previous Share Purchases?

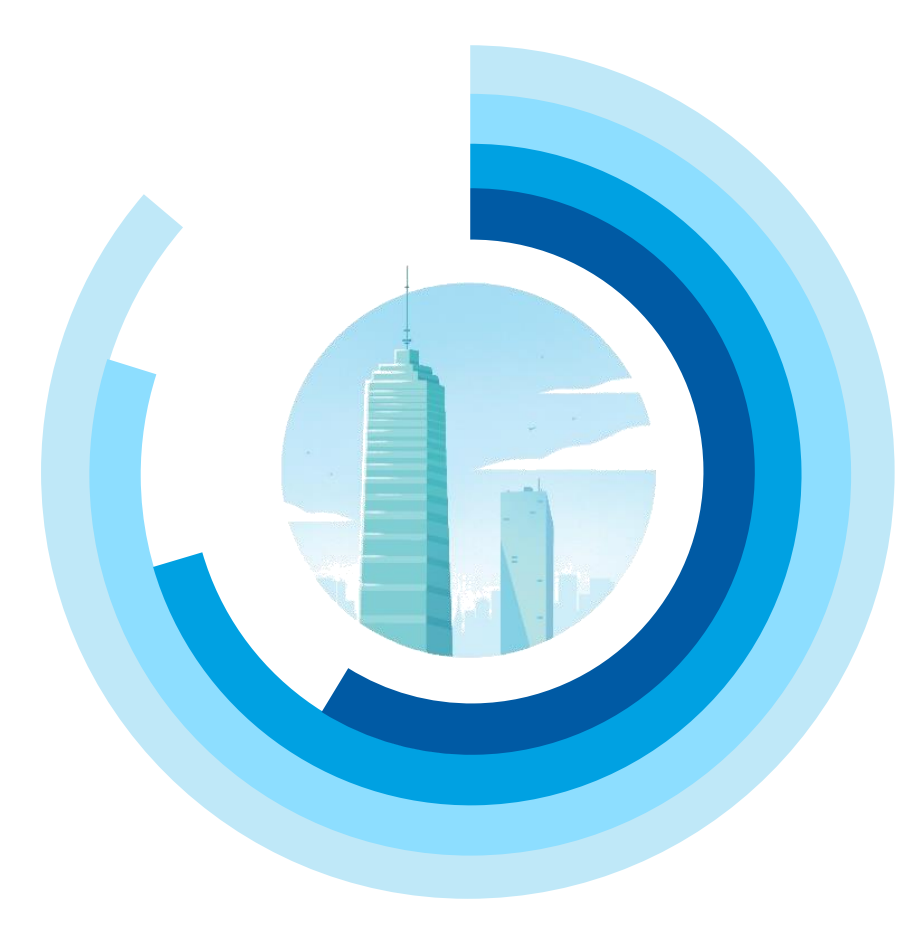

- You retain the shares you have already purchased, and your sales restriction is lifted (can be found and managed in your E\*TRADE account).
- Shares purchased under the Plan cannot be transferred from the Plan for 24 months from the first day of the Offering Period in connection with which such shares were purchased (in most cases, 23 months from the Purchase Date).
- If after that time (more than two years from the first day of the Offering Period in connection with which such shares were purchased), you wish to transfer your shares to another broker, then you must report to Morgan Stanley any dispositions of your shares – even if such dispositions occur after you leave the company.
- If employment ends during an offering period, any unused contributions will be used to purchase shares on the next purchase date, subject to the applicable plan limits.

# How the ESPP Can Be Beneficial to You

### **ESPP** equals ownership

You are officially part of something you work hard to grow every day. Your equity may increase in value if the company is more successful (but may also decrease in value based on company performance).

### **Potential growth**

Equity can grow over time to be more valuable than when you received it. Can be a substantial part of your total wealth over time.

#### Note

Purchased shares will appreciate or decline in value over time, consistent with the value of the company

### Serving your goals

Equity can help you reach long term goals like buying a home, funding education, or going on an awesome vacation.

#### **Shows appreciation – twice!**

Equity not only can appreciate in value, but it shows how much the company appreciates you and your contribution to the company. Morgan Stanley

# **Navigating E\*TRADE**

- Enrolling in Your ESPP
- Activate Your New E\*TRADE Securities Stock Plan Account
- Manage Your Account
- View Your Account and Your Holdings
- Make Plan Elections
- Place an Order
- Find Tax Information

# Steps to Enroll

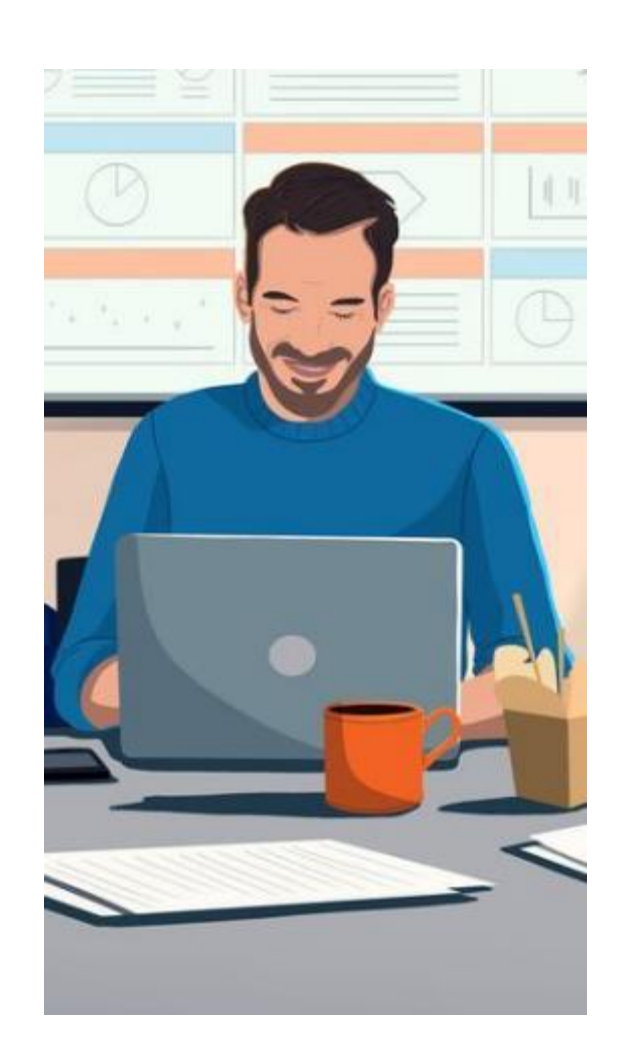

To enroll:

- Determine enrollment amount
- Enroll using *etrade.com/enroll* or My Account section of your stock plan account
- Activate an E\*TRADE Securities stock plan account if you don't have one already

#### After you enroll:

- Payroll deductions will start after the offering period begins
- Stock will be purchased on your behalf on the purchase date

#### **Other important considerations:**

- Once the offering period begins, you should see your contributions reflected on your pay statement
- Your shares will be deposited into your E\*TRADE Securities stock plan account as soon as possible after the purchase date
- Without activating an E\*TRADE account, participants will have limited view and will not be able to transact

# Get Started by Logging on to Your Account or Navigate to etrade.com/enroll

If you **do not** have an E\*TRADE Securities stock plan account, you will be prompted to enter:

- Company ticker symbol (MS)
- Your last name
- Your Social Security number or employee ID

If you **do** have an E\*TRADE Securities stock plan account, log on using your existing credentials:

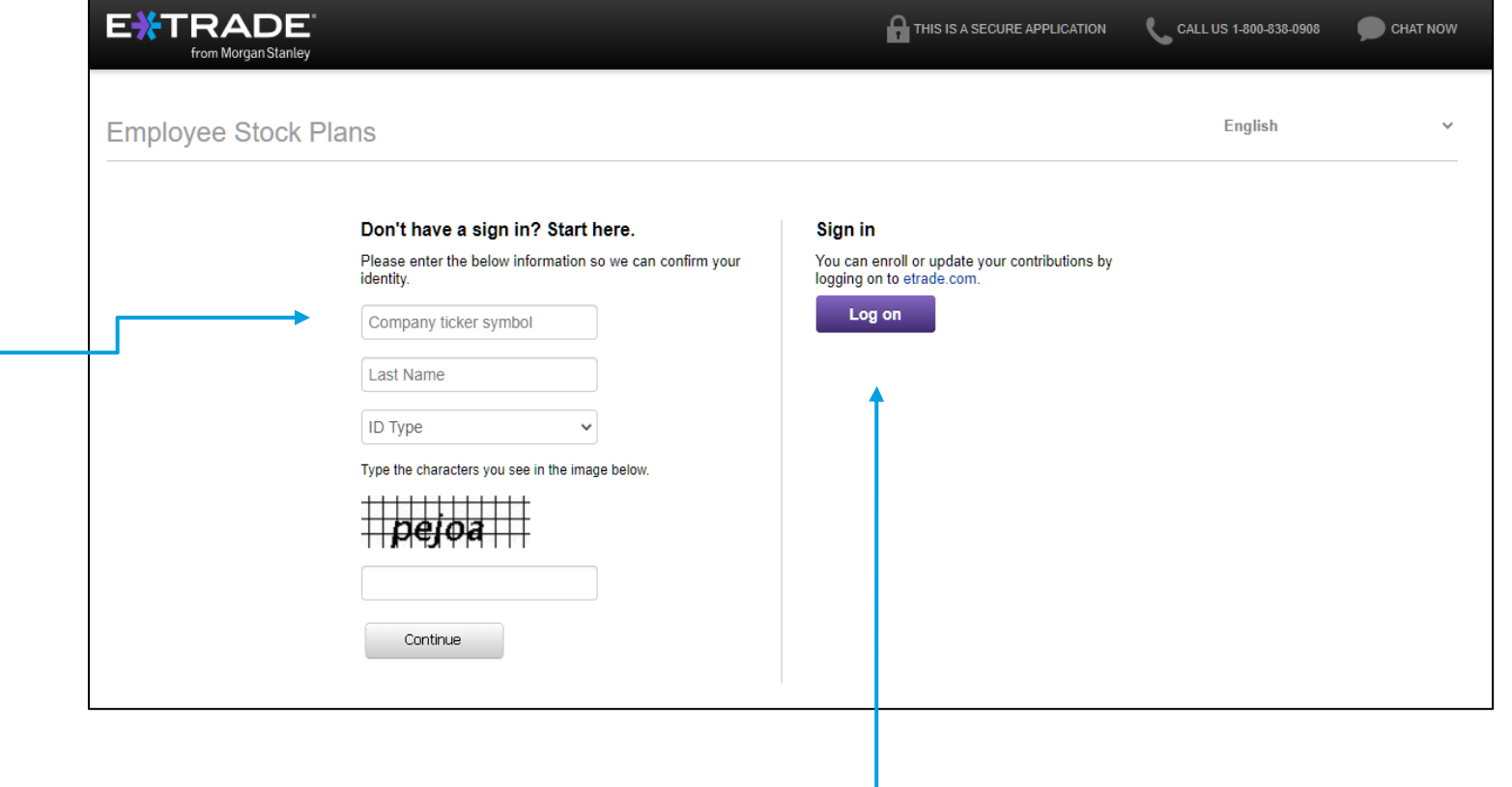

# Enrolling in Your ESPP

| E%TRADE<br>from Morgan Starke | These a secure                                                                                                    | APPLICATION 🔍 CALL US 888 638-635 🍏 CHATOREDIE |           |                             |                                                             |                           | HIS IS A SECURE A       |              | CUSTOMER SER            | VICE 1-800-387-2         | 2331 🗩 сна    | T CNLINE             |
|-------------------------------|----------------------------------------------------------------------------------------------------|------------------------------------------------|-----------|-----------------------------|-------------------------------------------------------------|---------------------------|-------------------------|--------------|-------------------------|--------------------------|---------------|----------------------|
| Employee Stock Plans          | Select a Challenge Question<br>We'll use your response to the Challenge Question you select to indentify you will<br>return to this site.<br>Select your Challenge Question | hen you                                        | English ¥ | ESPP E<br>Select any of the | nrollment<br>following offering periods below<br>Enrollment | to specify your elections |                         |              |                         |                          |               | English <del>v</del> |
|                               | Continue                                                                                                    |                                                |           | ◆ Active                    | e Offering Periods (13)<br>Plan Name A                      | Enrollment Period         | Offering Period         | Status       | Current<br>Contribution | Contributions<br>to Date | Next Purchase | Action               |
|                               |                                                                                                    |                                                |           | >                           | ECO Roll Plan 1 - 03032017                                  | 03/01/2018 - 03/31/2018   | 05/01/2018 - 04/30/2019 | Not Enrolled | -                       | 3,22                     | 04/30/2019    | Enroll               |

#### **Challenge Question**

Choose a challenge question from a predetermined list of questions. The answer that you provide will be used to verify your identity if you want to change your enrollment amount later. *For internal use only* 

#### **Enroll/Change Enrollment**

Click to initially enroll or change your enrollment amount. You can change the amount until the enrollment period expires.

Indicate Your Selections How does ESPP enrollment work? CHANGE ENROLLMENT 2 PREVIEW ESPP Enrollment Enrollment History Make a change to your stock purchase plan contribution amount / percentage Plan Name You can set your contribution Demo Employee Stock Purchase Plan Set per pay period contribution amount to: USD (Between \$1 and Offering Period amount or withdraw from the plan, 01/01/2024-12/31/2025 \$22,500) Last Day to Withdraw as applicable. Set per pay period contribution percentage to: % (Between 1% and 06/26/2024 and 50%) History Enrolled Action Date NA NA Electronic Signature Last Action Previous Rate NA NA To certify that you have read and understood the terms and conditions of your Next Purchase Last Purchase employer's stock purchase plan, enter "I agree" in the box below. NA 06/30/2024 l agree Contributions to Date Cancel Continue Agreement Changes Allowed Туре Remaining Once you review your plan Increase NA NA Decrease documents, submit your changes by Suspension NA clicking the Continue button. Purchase Date(s) 06/30/2024 12/31/2024 06/30/2025 12/31/2025

# **Finalize Your Enrollment**

|                       |                        |           | How does ESPP enrollment work?                                                                          |
|-----------------------|------------------------|-----------|----------------------------------------------------------------------------------------------------|
| 1 CHANGE E            | NROLLMENT              | 2 PREVIEW | 3 CONFIRM                                                                                               |
| review ES             | PP Enrollme            | ent       |                                                                                                    |
| Activity:<br>ENROLLED | Contribution Amo<br>5% | unt:      |                                                                                                    |
| Back                  |                        |           | Cancel                                                                                                  |
|                       |                        |           | We'll send your confirmation to CUSTOMER@EMAIL.COM<br>Send my confirmation to a different email address |

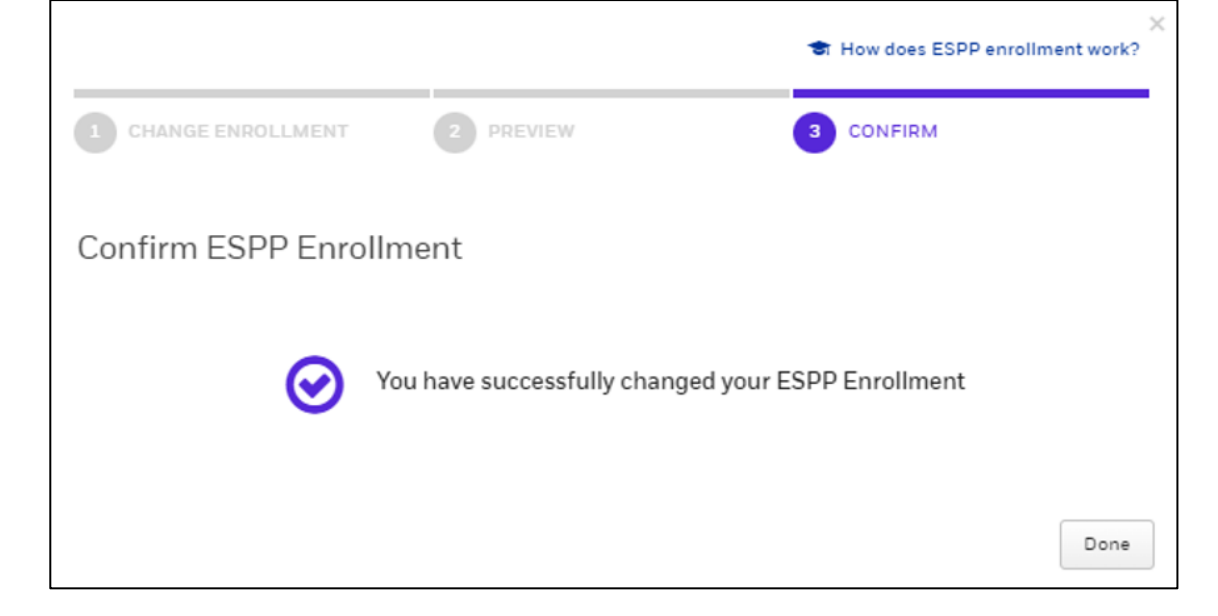

#### **Preview**

Review your ESPP contributions. If you agree with the contribution, click Continue.

#### Confirmation

You will receive confirmation that you have successfully changed your enrollment.

Morgan Stanley

# Activate Your New E\*TRADE Securities Stock Plan Account

# Look Out for Your Activation Email

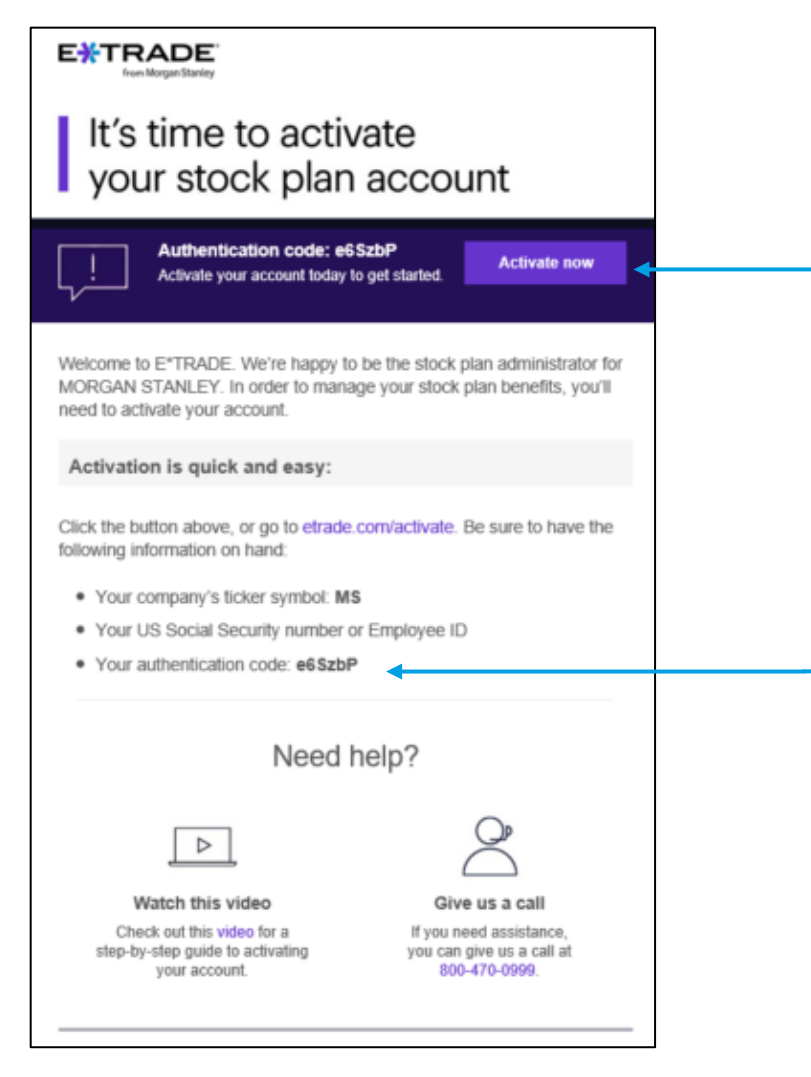

You will receive an email from E\*TRADE Securities to activate your account around the time of your first purchase. This email will contain information you need for activation.

Your link to the activation site

Your authentication code

# You Will Need to Provide Information to Activate Your Account

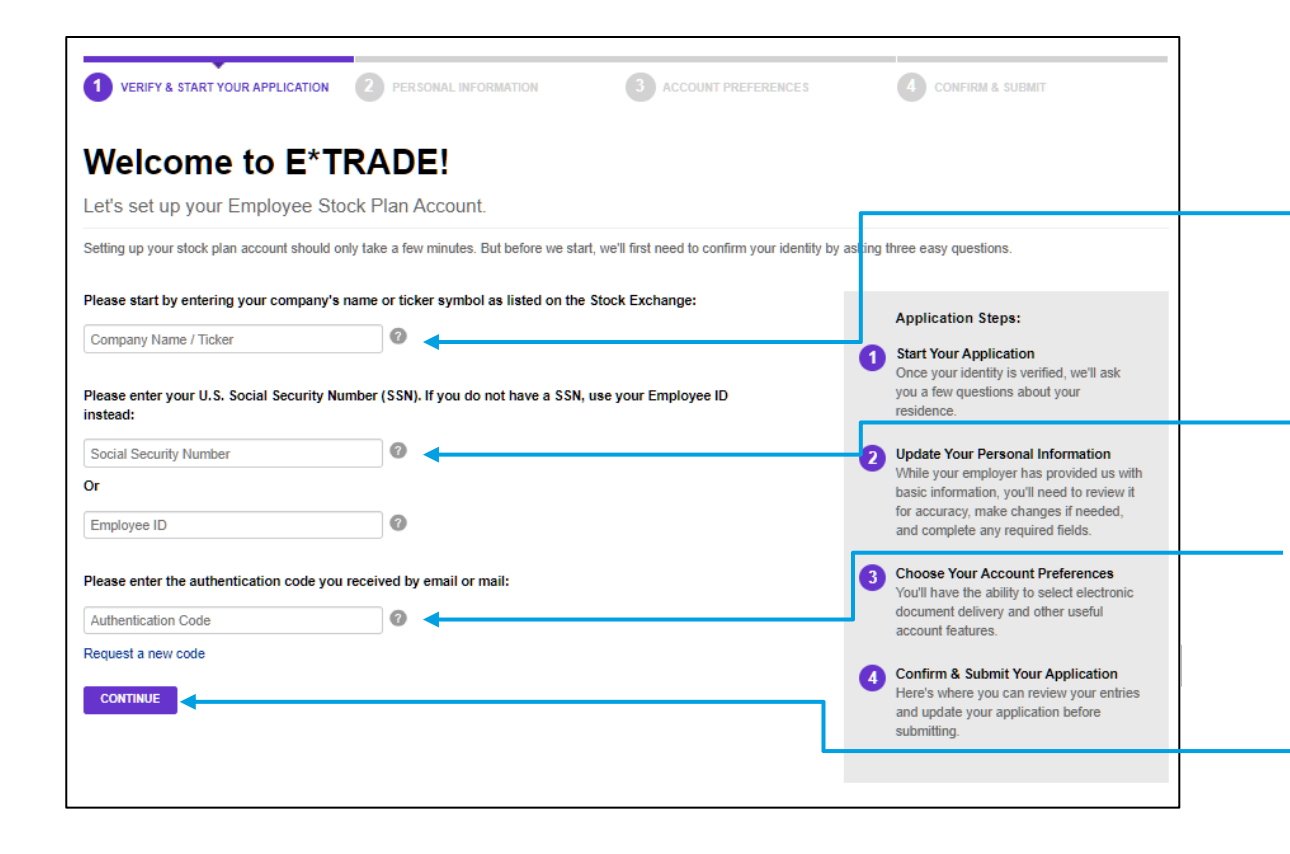

# Enter your employer's stock ticker symbol **(MS)**

Enter your Social Security number or employee ID

Enter the authentication code from the email

Click "Continue" to go to next page

# Select Your Account Preferences

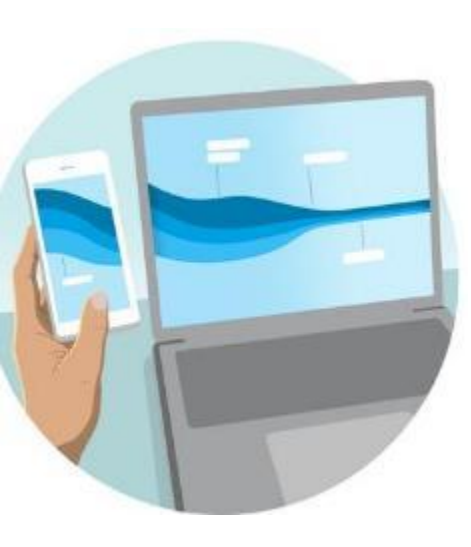

| <b>Personal Information</b> | As you activate your account, feel free to edit your home address or email address as necessary.                                                                                                    |
|-----------------------------|----------------------------------------------------------------------------------------------------|
| Account Registration        | You can set up the account to be individual or joint.                                                                                                    |
| Cash Management<br>Features | You can add cash management features such as bill pay, ATM card, and check writing.<br>Keep in mind that the addition of some of these features may require you to deposit<br>cash into the account. Refer to the specific terms and conditions of each feature.                                                                                                    |
| Sweep Account               | You will need to choose a "sweep account" which tells E*TRADE Securities how to manage your uninvested cash. There are several accounts to choose from. Please review the terms and conditions of each choice carefully.                                                                                                    |
| User ID & Password          | You will be asked to create a user ID and password to access your account on etrade.com and on the mobile app. A user ID will not be assigned to you. If you forget your user ID or password, you will need to contact E*TRADE Securities or use etrade.com to recover. If you have other E*TRADE Securities brokerage accounts, you can link them using the same user ID and password. |
| Market Data<br>Agreement    | The Market Data Agreement is required if you wish to subscribe to real-time market data.                                                                                                    |

# Finalize & Activate Your Account

| 🚺 VENIFY & START YOUR APPERATION                                                                  | PERSONAL INFORMATION                                                        | 3 ACCOUNT PREFERENCES | CONTRACT SHOWE          |     |
|---------------------------------------------------------------------------------------------------|-----------------------------------------------------------------------------|-----------------------|-------------------------|-----|
| You're Almost Done!                                                                               |                                                                             |                       |                         |     |
| Please review your application information belo<br>needed. Once you confirm your information, cik | w. You can also edit your information<br>scribe 'Submit Application' button | here as               |                         |     |
| Account Details                                                                                   |                                                                             |                       |                         |     |
| Residence Status:                                                                                 | Country of Legal Resid                                                      | lence: Acc            | ount Registration Type: |     |
| U.S. Cilizen                                                                                      | United States                                                               | Inde                  | ndual                   |     |
| Primary Account Holder Personal Infor                                                             | mation                                                                      |                       |                         | Est |
| Name:                                                                                             | Social Security Number                                                      | r: Oec                | upation:                |     |
| TRY CDEEG                                                                                         | XXX-XX-4-23                                                                 | Ban                   | ling                    |     |
| Permanent Address:                                                                                | Date of Birth:                                                              | Emp                   | loyer Name:             |     |
| 12345 team                                                                                        | 01/02/1978                                                                  | hom                   | a                       |     |
| atlanta                                                                                           | Marital Status:                                                             | Emp                   | lover Address:          |     |
| George 30341                                                                                      | Sinclo                                                                      | 097                   | a hourd                 |     |

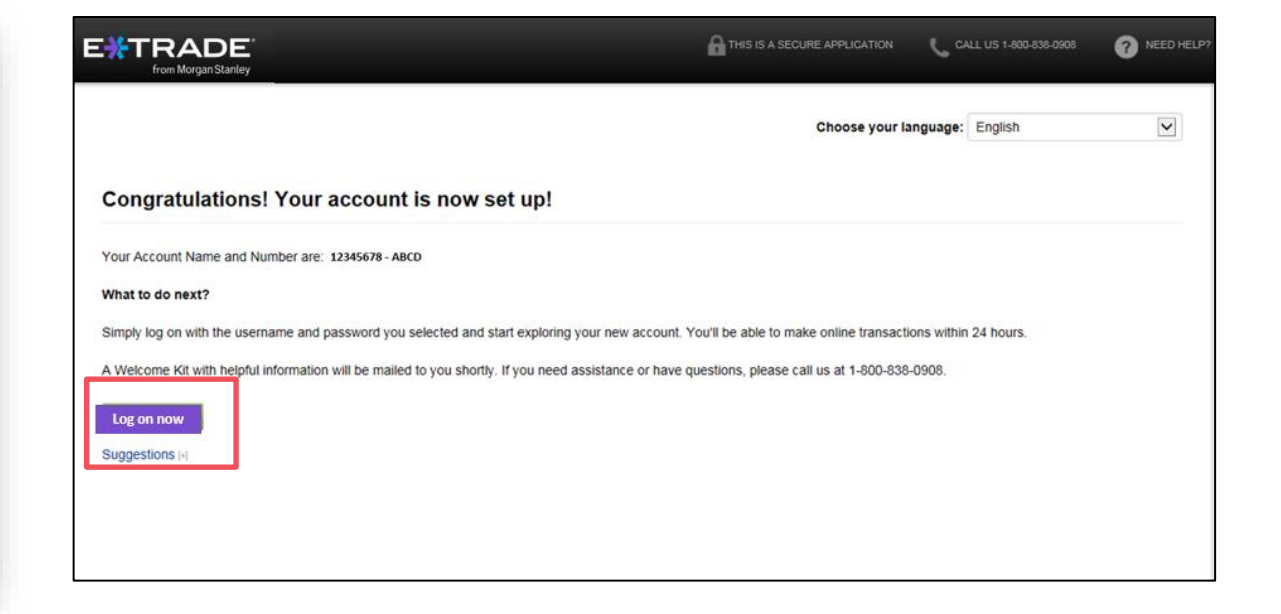

Before you submit information to activate your account, check that everything is accurate.

Once you have reviewed everything, submit your application so that we can process the activation.

#### Confirmation

You will be given an account number. Your next step is to log on to your account using the Log On Now button.

### Log On at etrade.com

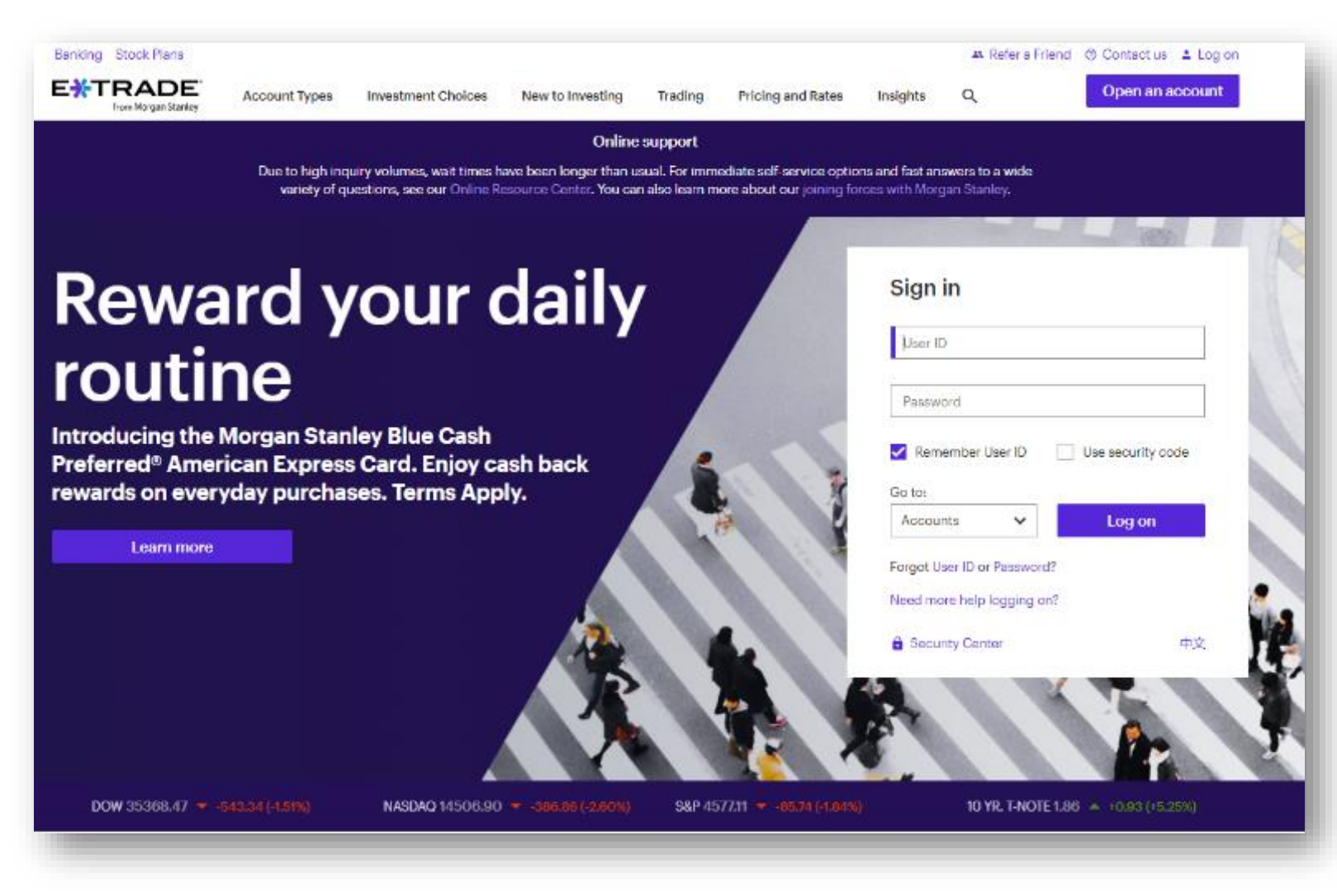

Sign into your new E\*TRADE account by going to *etrade.com*. Enter your user ID and password.

If you forget your user ID or password, click here or call E\*TRADE to reset.

For internal use only

Morgan Stanley

# Manage Your Account

# After You Log On, You Will See the Complete View Page

The complete view page shows all E\*TRADE Securities accounts associated with your user ID.

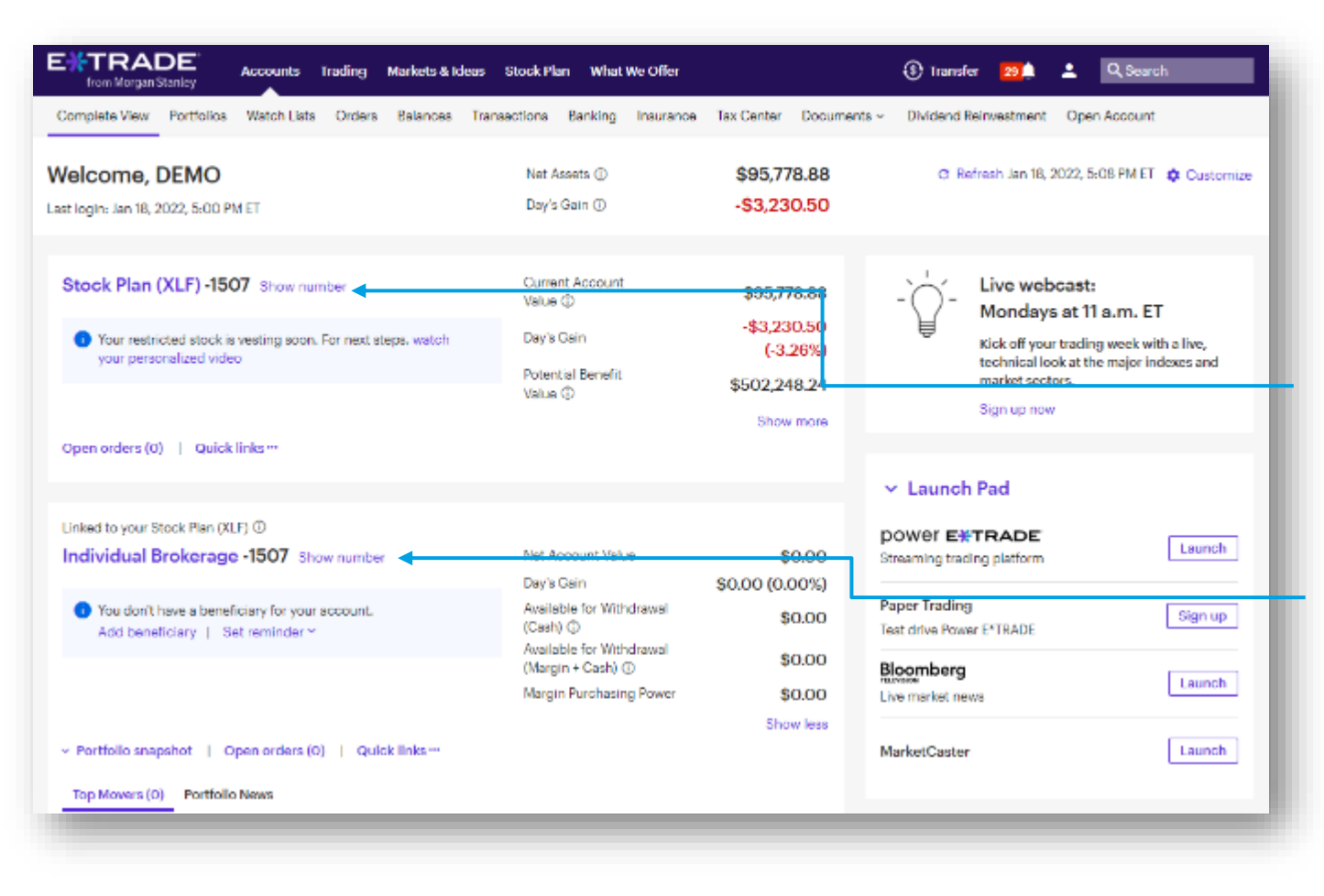

#### **Stock Plan**

This section of the account is where your company stock will go.

#### **Retail Brokerage**

Your E\*TRADE Securities Stock Plan Account will be linked to a retail brokerage account with the same account number.

### Manage Your Personal Information

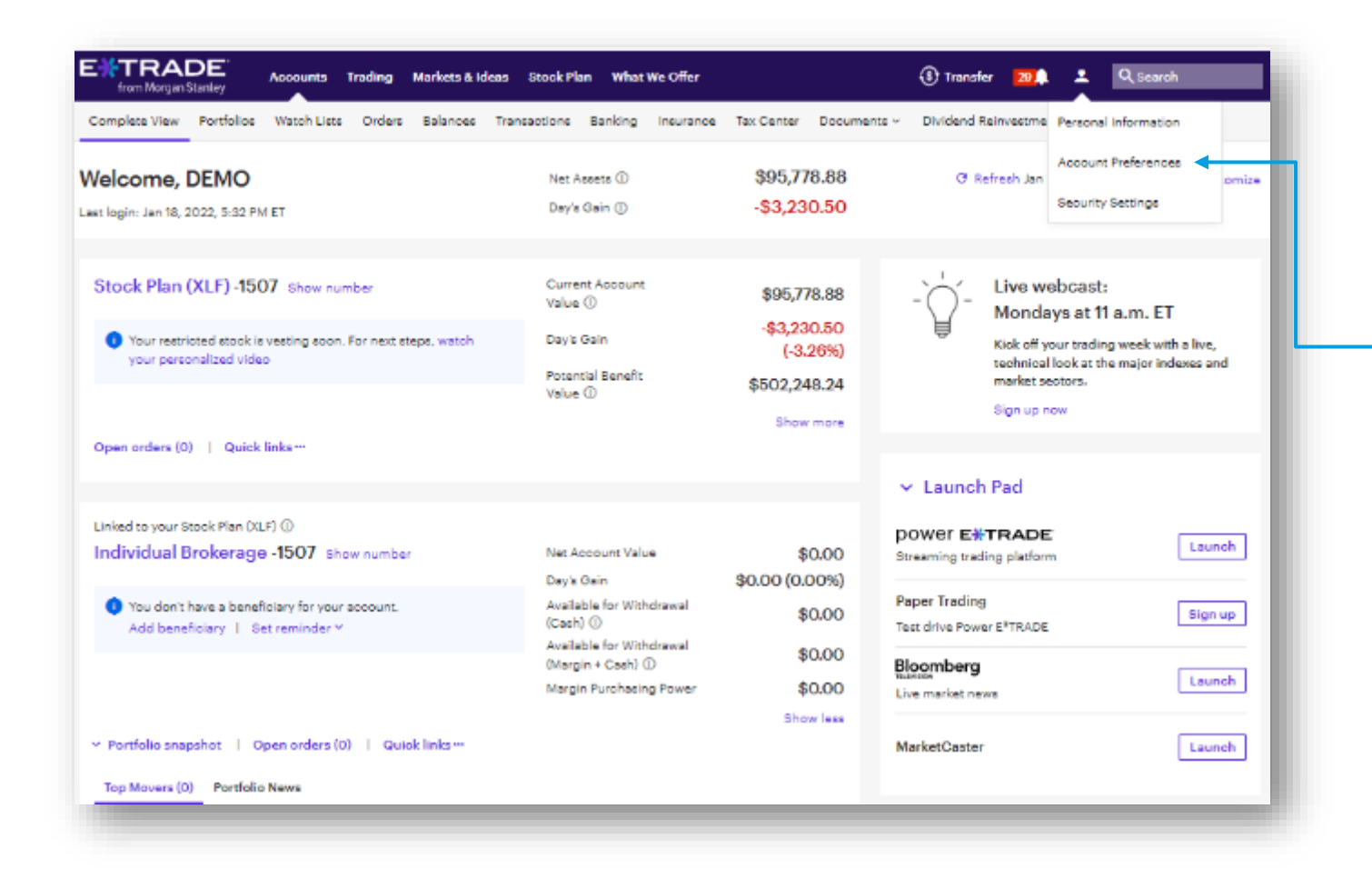

In order to keep your personal information on your account up-todate, you can change your information on etrade.com.

Click on the icon on the top righthand corner of the page to access "Personal Information", "Account Preferences" and "Security Settings". Morgan Stanley

# View Your Account and Your Holdings

### **Access Your Stock Plan Account**

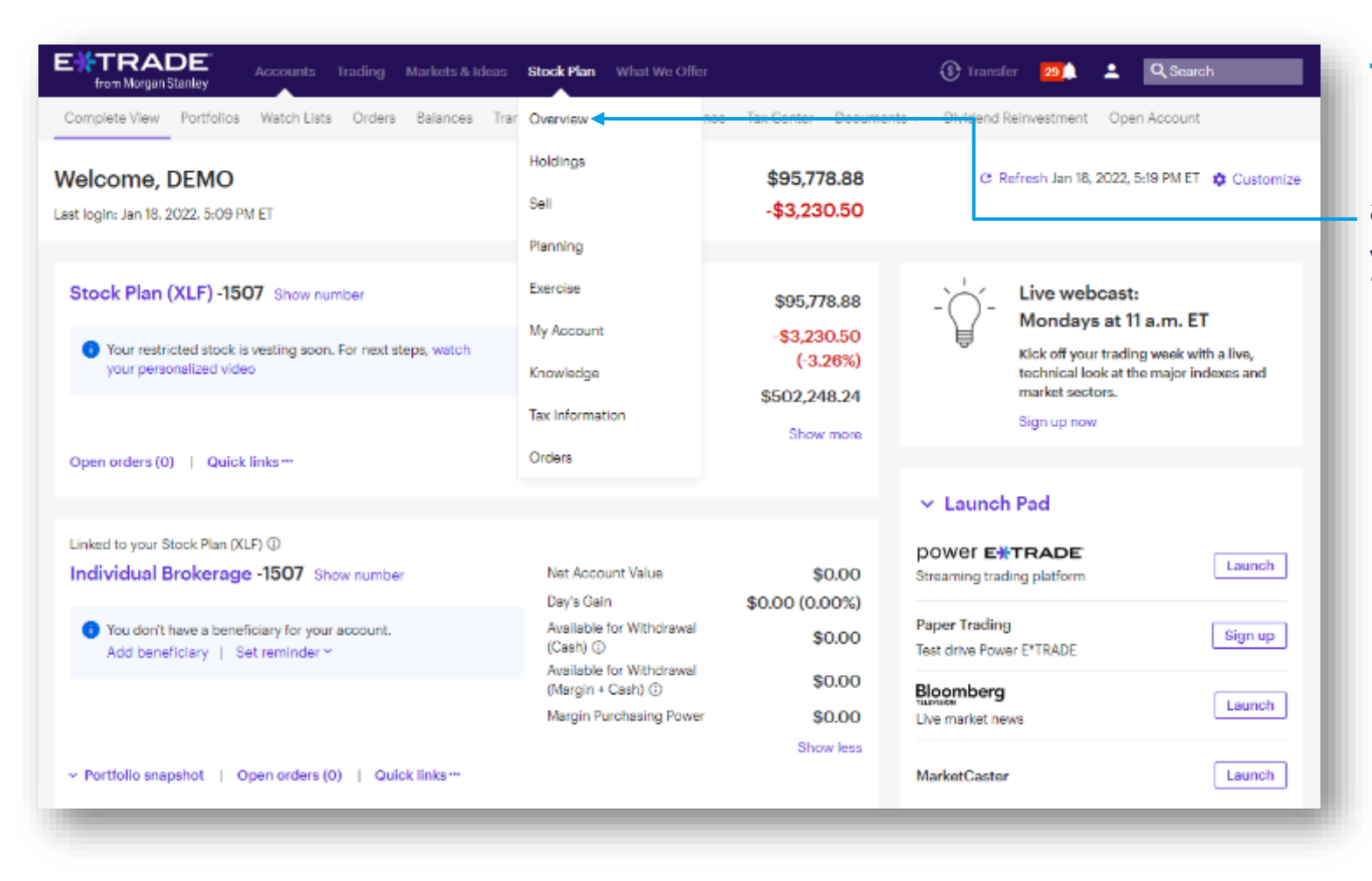

#### **The Stock Plan Tab**

Provides access to your Stock Plan account and current information about your Stock Plan benefits and shares.

# On the My Stock Plan Pages, You Can Access All Facets of Your Stock Plan Account

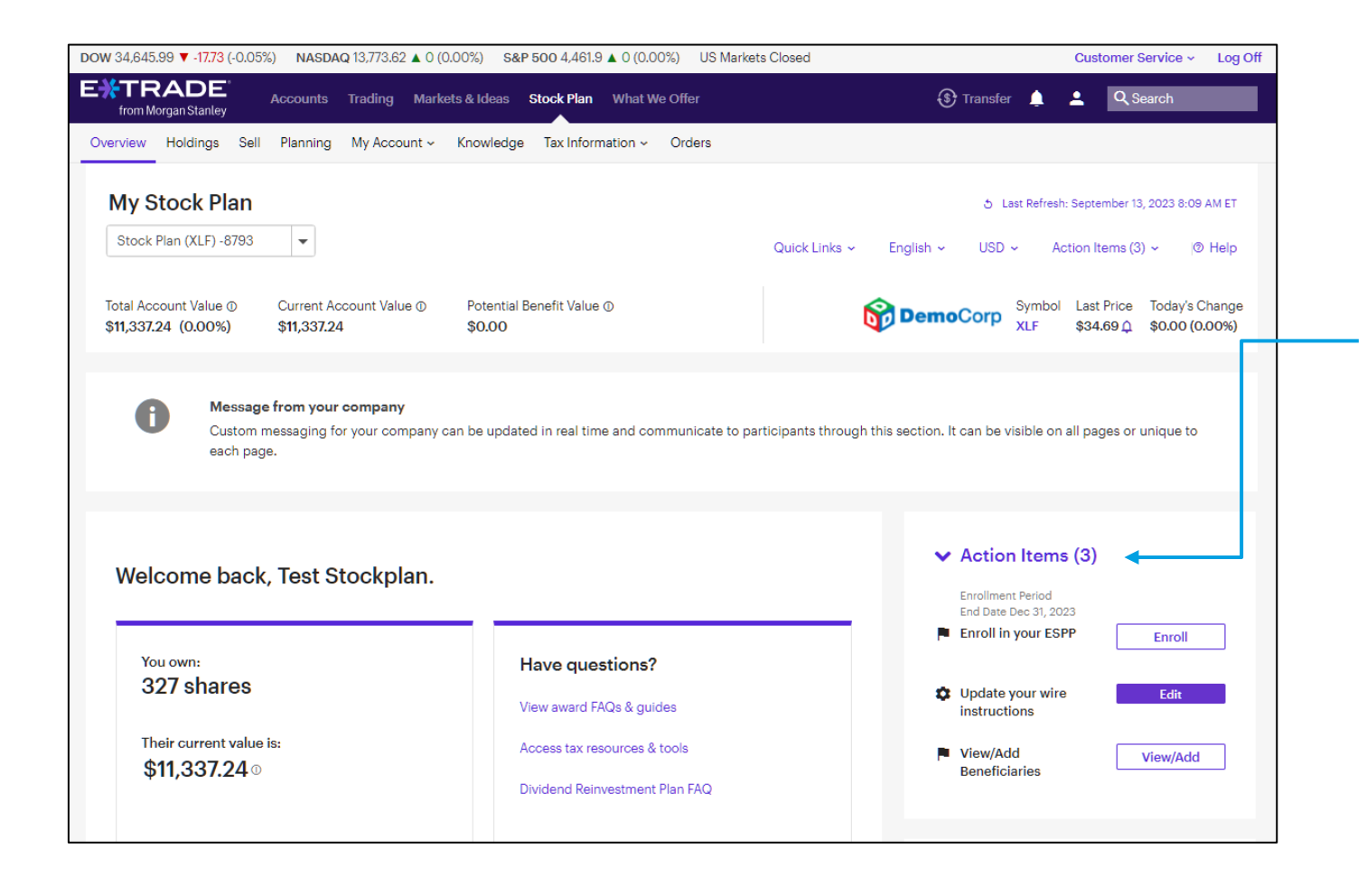

#### **Review Your Action Items**

See important items that require your attention.

# Holdings Tab

Allows you to review the quantity and value of awards that have been deposited to your account

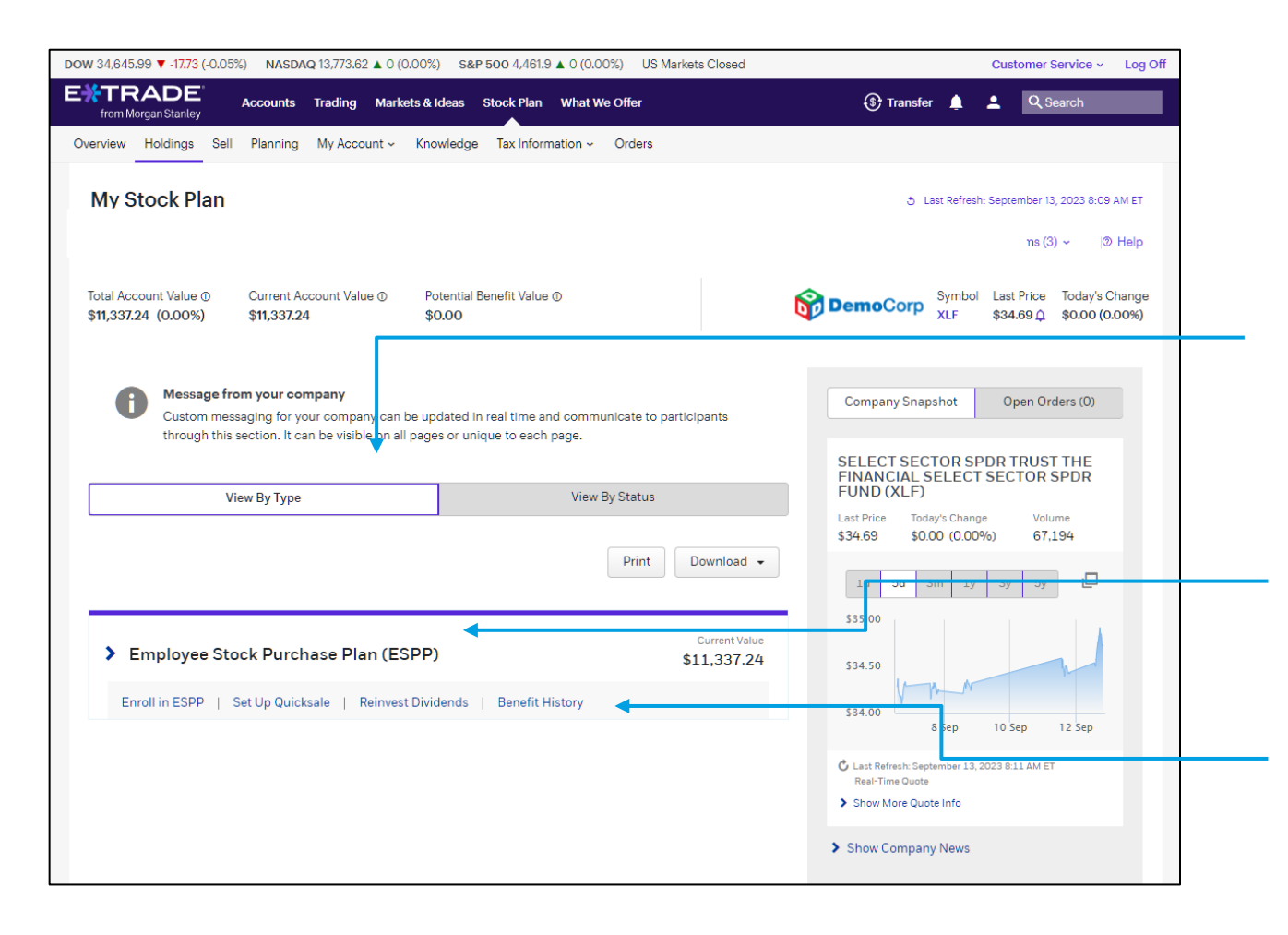

#### **View By Type or Status**

Displays the same information organized differently.

#### **Stock Plan Benefits**

Your stock plan benefits can be found here.

#### **Details**

You can drill down on individual benefits to see specific details.

Morgan Stanley

# **Make Plan Elections**

# **Plan Elections**

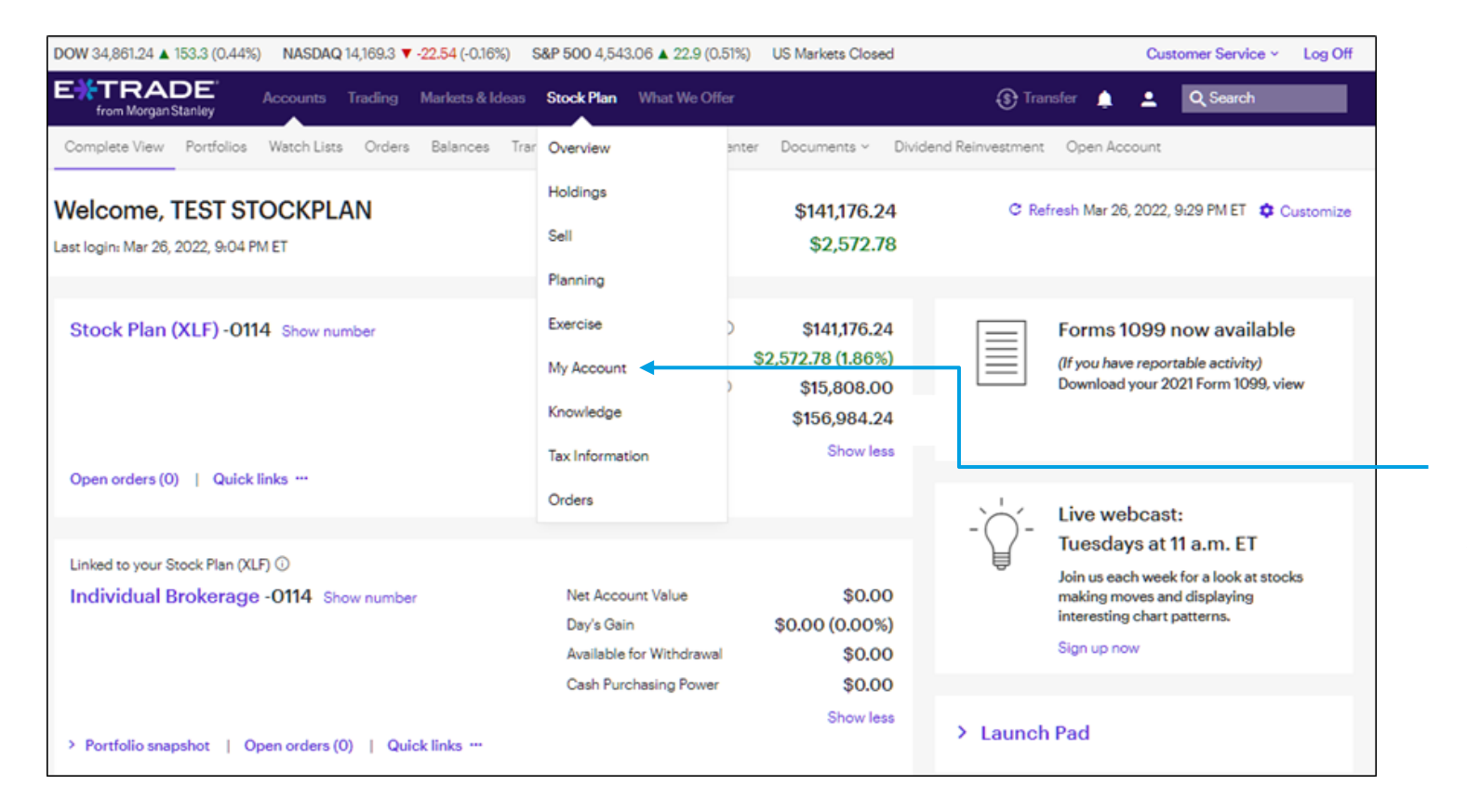

#### **Plan Elections**

Navigate to **Stock Plan > My Account** to enroll or change your ESPP Enrollment Elections.

### **ESPP Enrollment Overview**

| Plan Name                                                     | Enrollment Period          | Offering Period •          | Status                  | Current<br>Contribution     | Contributions<br>to Date | Next Purchase | Action |
|---------------------------------------------------------------|----------------------------|----------------------------|-------------------------|-----------------------------|--------------------------|---------------|--------|
| Demo ESPP Plan (Fixed<br>12 mth offering: 6 mth<br>purchases) | 12/25/2021 -<br>12/31/2022 | 01/01/2022 -<br>12/31/2022 | Not Enrolled            |                             | View                     | 06/30/2022    | Enroll |
| History<br>Enrolled Action Data                               | Last Action Last           | Puichase Previous Rat      | e Type<br>b<br>De<br>Su | rease<br>crease<br>spension | Bemaining<br>            |               |        |
|                                                               |                            |                            |                         |                             |                          |               |        |
|                                                               |                            |                            |                         |                             |                          |               |        |

#### **Updating Your Enrollment**

Under Plan Elections you will find the ESPP Enrollment section. Click the action button to make changes as allowed by your company plan.

| 1 CHANGE                                      | ENROLLMENT                                 | 2 PRE                                      | VIEW                         |                | B CONFIRM                         |                               |
|-----------------------------------------------|--------------------------------------------|--------------------------------------------|------------------------------|----------------|-----------------------------------|-------------------------------|
| ESPP En                                       | rollment                                   |                                            |                              |                | Enrollment His                    | story                         |
| Make a change                                 | to your stock purch                        | ase plan contribu                          | ition amount                 | / percentage   | Plan Name                         | Ptools Durchoos               |
| <ul> <li>Set per pay<br/>\$22,500)</li> </ul> | period contribution                        | amount to: 0                               | USD (Be                      | etween \$1 and | Offering Period<br>01/01/2024-12/ | 31/2025                       |
| O Set per pay<br>and 50%)                     | period contribution                        | percentage to:                             | 0 %(E                        | Between 1%     | Last Day to Withd<br>06/26/2024   | Iraw                          |
|                                               |                                            |                                            |                              |                | History                           |                               |
|                                               |                                            |                                            |                              |                | Enrolled<br>NA                    | Action Dat                    |
| Electronic Sign                               | ature                                      |                                            |                              |                | Last Action                       | Previous R                    |
| To certify that ye employer's stoc            | ou have read and ur<br>k purchase plan, en | nderstood the terr<br>ter "I agree" in the | ns and conditi<br>box below. | ions of your   | NA<br>Last Purchase<br>NA         | NA<br>Next Purch<br>06/30/202 |
| l agree                                       |                                            |                                            | Cancel                       | Continue       | Contributions to I<br>            | Date                          |
|                                               |                                            |                                            |                              |                | Changes Allow                     | red                           |
|                                               |                                            |                                            |                              | T              | Type<br>Increase                  | Rema                          |
|                                               |                                            |                                            |                              |                | Suspension                        |                               |
|                                               |                                            |                                            |                              |                | Purchase Date                     | (s)                           |
|                                               |                                            |                                            |                              |                |                                   |                               |

#### **Making Changes**

You can set your contribution amount, make other changes as allowed by your company plan and review your plan documents.

Submit your changes by clicking the Continue button.

Morgan Stanley

# **Place an Order**

# **Placing Orders**

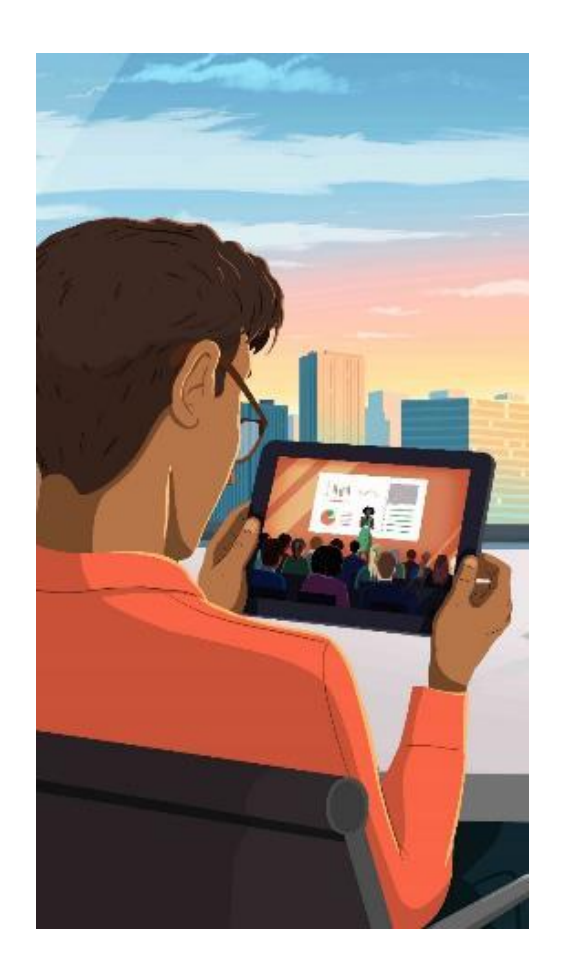

### You can place an order online in a few easy steps.

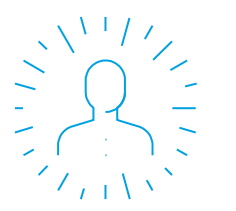

#### **INSIDER TRADING POLICY**

Read your company's trading policy and check with internal resources prior to placing an order.

Keep in mind, you must <u>know</u> and <u>comply</u> with Morgan Stanley's window period and insider trading policies. The Window Period can be found via the *MS Window Period* link located at the bottom of the MS Today page.

For internal use only

# Sell Shares

| ENTRADE<br>Iren Morgen Statley Accounts Trading Markets & Ideas                                                     | Stock Plan What We Offer                                                              | Tao Cardina - Danara                   | 🕕 Transfer 🔀 🗶 🔍 Search                                                              |
|----------------------------------------------------------------------------------------------------|---------------------------------------------------------------------------------------|----------------------------------------|--------------------------------------------------------------------------------------|
| Welcome, DEMO                                                                                                    | Holdings                                                                              | \$95,778.88<br>-\$3,230.50             | G Refrech Jan 18, 2022, 7:47 PM ET Customize                                         |
| Stock Plan (XLF) -1507 Show number                                                                                  | Floring<br>Exercise<br>M: Account                                                     | \$95,778.88<br>-\$3,230.50<br>(-3.26%) | - Uve webcast:<br>- Mondays at 11 a.m. ET<br>Kick off your trading week with a live, |
| Open orders (0)   Quick links                                                                                       | Klowledge<br>Tac Information<br>Ciders                                                | \$502,248.24<br>Show more              | technical look at the major indexes and<br>market sectors.<br>Sign up now            |
| Linked to your Stock Plan (XLP) ①<br>Individual Brokerage -1507 Show number                                         | Net Account Value                                                                     | \$0.00                                 | DOWOR EXTRADE<br>Streaming trading platform                                          |
| ④ You don't have a beneficiary for your account.<br>Add beneficiary   Set reminder ¥                                | Available for Withdrawal<br>(Cach) ①<br>Available for Withdrawal<br>(Margin + Cash) ① | \$0.00<br>\$0.00                       | Paper Trading Test drive Power E*TRADE Bloomberg                                     |
| <ul> <li>Portfolio snapshot   Open orders (0)   Quick links ···</li> <li>Ton Messes (0) - Restfolio News</li> </ul> | Margin Purchasing Power                                                               | \$0.00<br>Show less                    | Uve market news Launch MarketCaster Launch                                           |
| Sell                                                                                                    |                                                                                       |                                        |                                                                                      |

Sell shares from your Stock Plan account by selecting Sell under Stock Plan.

ETRADE Accounts Trading Markets & Ideas Stock Plan What We Offer from MorcanStanley Overview Holdings Bell Planning Exercise My Account - Knowledge Tax Information - Orders My Stock Plan Btook Plan (XUE) -1507 . Quick Links ~ Total Account Value () Current Account Value 🗇 Potential Benefit Value 🔿 8598,027.12 (40.72%) \$95,778.88 \$502,248.24 Message from your company ſ Custom messaging for your company can be updated in real time and communicate to participants through this section. It can be visible on all pages or unique to each page. CREATE PREVIEW CONFIRM Create an Order Would you like to sell at the market price or when the stock reaches a specific price? Ti'd like to sell at the next "I'm willing to wait until the stock available market price\* reaches a specific price\* Limit Marke Las Price (Size) Exch 🕥 Rid (Size) Exch \$29.87 (x 2900) A market order r Ask (Size) Fech \$39.92(0) 439 99 (v 100) Walkarse D7 5484 -\$0<mark>91 (-2.28%)</mark> C I at Refresh: Incurry 18, 2022 4:10 PM ET market opens on the next trading What would you like to sell? Proceeds are typically available 2-4 business days after execution.

#### **Create an Order**

Select what type of order you would like to place.

For illustration only. Not a recommendation. *For internal use only* 

### **Preview and Place Your Order**

|                            |               | Procee          | ds are typica                        | ally available   | 2-4 busi      | iness days after ex               | ecution.               |                            |                          |
|----------------------------|---------------|-----------------|--------------------------------------|------------------|---------------|-----------------------------------|------------------------|----------------------------|--------------------------|
| +                          | Date Acquired | Benefit<br>Type | Est. Cost<br>Basis<br>(per<br>share) | Sellable<br>Qty. | Select<br>All | Enter Number of<br>Shares to Sell | Est. Gross<br>Proceeds | Capital<br>Gains<br>Status | Expects<br>Gain/Los      |
| •                          | 06/30/2016    | ESPP            | \$25.00 🔞                            | 550.5654         |               | 150                               | \$5,911.50             | Long<br>Term               | +\$2,161.5               |
| >                          | 03/01/2017    | Rest.<br>Stock  | \$25.24 🔞                            | 126              |               | 75                                | \$2,955.75             | Long<br>Term               | +\$1,062.7               |
| Total                      | Is            |                 |                                      | 676.57           |               | 225                               | \$8.867.25             |                            | +\$3.224.2               |
|                            | -             |                 |                                      |                  |               |                                   |                        | _                          |                          |
| Ord                        | ler Totals    |                 |                                      |                  |               |                                   |                        |                            |                          |
| Ord<br>Total<br>225        | ler Totals    | 2               | Estimated Gro<br>\$8,867.25          | iss Proceeds     | Tota<br>\$38  | I Estimated Cost                  | E                      | Estimated                  | Net Proceeds             |
| Ord<br>Total<br>225<br>Res | ler Totals    |                 | Estimated Gro<br>\$8,867.25          | iss Proceeds     | Tota<br>\$38  | al Estimated Cost<br>3.54         | E                      | istimated<br>\$            | Net Proceeds<br>3,828.71 |

#### **Choose Shares to Sell**

Tell us which shares and what quantity you want to sell. To proceed, click Preview Order.

For illustration only. Not a recommendation. *For internal use only* 

| CREATE                                 |                   | 2 PRE               | VIEW                   |             |                                    |                  |                      |
|----------------------------------------|-------------------|---------------------|------------------------|-------------|------------------------------------|------------------|----------------------|
| ou Have 1 O                            | rder              | to Preview          |                        |             |                                    |                  |                      |
| ify the order(s) and                   | I click th        | e "Place Order" but | ton below.             |             |                                    |                  |                      |
| ceeds are typically                    | availabk          | e 2-4 business days | after exec             | ution. Lear | n more about settle                | ement an         | d withdrawal.        |
|                                        |                   |                     |                        |             |                                    |                  |                      |
|                                        |                   |                     |                        |             |                                    |                  |                      |
| Your Order Preview                     | r:<br>It December | Dise Shares         |                        |             |                                    |                  | Delete Order         |
| Sell Employee Stoc                     | a Purcha          | ise Plan Shares     |                        |             |                                    |                  | Delete Order         |
| Order Type                             | Total St          | heres to Price Tj   | /p=                    | Lest Price  | Disburser                          | nent             |                      |
| Sell ESPP                              | Sel               | Marke               | t                      | \$39.92     | Method<br>E*TRADU                  |                  |                      |
|                                        | 366               |                     |                        |             | Account                            |                  |                      |
|                                        |                   |                     |                        |             |                                    |                  |                      |
| Last Price (Size) Exc<br>\$38.92 (O) P | h                 | Bid (Siz<br>\$39.8) | te) Exch<br>7 (3900) P |             | Ask (Size) Exch<br>\$38,81 (300) P |                  | Volume<br>82 595 189 |
|                                        |                   |                     |                        |             |                                    |                  |                      |
| Estimated Gross Pro                    | oceeds            | Total Estimated Co  | ost                    |             |                                    | Esti             | mated Net Proceeds   |
| \$19,690.56                            |                   | \$24.43<br>\$2.1.43 |                        |             |                                    |                  | \$14,000.13          |
|                                        |                   |                     |                        |             |                                    |                  |                      |
| Date Acquired                          | Eenefit           | Est. Cost Basis     | Sellable               | Shares to   | Est. Gross                         | Capital<br>Gains | Expected             |
|                                        | /pa               | (per share):        | Qty.                   | Sell        | Proceeds                           | Status           | Gain/Loss            |
| > 12/31/2017                           | ESPP              | \$24.67 🔞           | 368                    | 368         | \$14,690.56                        | Long             | \$5,612.00           |
|                                        |                   |                     |                        |             |                                    |                  |                      |
|                                        |                   |                     |                        |             |                                    |                  |                      |
|                                        |                   |                     |                        |             |                                    |                  |                      |
| Order Totals                           |                   |                     |                        |             |                                    |                  |                      |
|                                        |                   |                     |                        |             |                                    |                  |                      |
| otal Shares to Sell                    |                   | Estimated Gross Pr  | roceeds                | Total Esti  | mated Cost                         | Es               | timated Net P oces   |
| 65                                     |                   | \$14,690.56         |                        | \$24.43     |                                    |                  | \$14,666.1           |
|                                        | •                 |                     |                        |             |                                    |                  | -                    |
| Delete Order                           | Change            | Order               |                        |             |                                    |                  | Diara Ord            |
|                                        | ~usu8e            |                     |                        |             |                                    |                  | Piece Ord            |

#### Review Your Order

Verify that your order is correct. At this point, you can modify or delete your order.

#### **Place Your Order**

Click Place Order to submit your trade request once you are comfortable with the details.

# After Your Trade...

| DOW 34,861.24 ▲ 153.3 (0.44%) NASDAQ 14,169.3 ▼ -22.54 (-0.16%)              | ) S&P 500 4,543.06 ▲ 22.9 (0.51%)                                                              | US Markets Closed                                                              | Customer Service ~ Log Off                                                                                                    |
|------------------------------------------------------------------------------|------------------------------------------------------------------------------------------------|--------------------------------------------------------------------------------|----------------------------------------------------------------------------------------------------|
| From Morgan Stanley                                                          | eas Stock Plan What We Offer                                                                   |                                                                                | 🚯 Transfer 🌲 💄 🔍 Search                                                                                                    |
| Complete View Portfolios Watch Lists Orders Balances                         | Transactions Banking Tax Center                                                                | Documents ~ Divi                                                               | idend Reinvestment Open Account                                                                                                    |
| Welcome, TEST STOCKPLAN<br>Last login: Mar 25, 2022, 3:12 PM ET              | Net Assets ⊙<br>Day's Gain ⊙                                                                   | \$141,176.24<br>\$2,572.78                                                     | C Refresh Mar 26, 2022, 7:05 PM ET 🌣 Customize                                                                                                |
| Stock Plan (XLF) -0114 Show number                                           | Current Account Value ①<br>Day's Gain \$<br>Potential Benefit Value ①<br>Total Account Value ① | \$141,176.24<br>\$2,572.78 (1.86%)<br>\$15,808.00<br>\$156,984.24<br>Show less | Forms 1099 now available<br>(If you have reportable activity)<br>Download your 2021 Form 1099, view<br>tax FAQs, and more.                    |
| Open orders (0)   Quick links …                                              |                                                                                                |                                                                                | Live webcast:                                                                                                    |
| Linked to your Stock Plan (XLF) ()<br>Individual Brokerage -0114 Show number | Net Account Value<br>Day's Gain<br>Available for Withdrawal <b>ፈ</b>                           | \$0.00<br>\$0.00 (0.00%)<br>\$0.00                                             | Tuesdays at 11 a.m. ET<br>Join us each week for a look at stocks<br>making moves and displaying<br>interesting chart patterns.<br>Sign up now |
| > Portfolio snapshot   Open orders (0)   Quick links …                       | Cash Purchasing Power                                                                          | \$0.00<br>Show less                                                            | > Launch Pad                                                                                                    |

#### **Settled Cash**

After the trade settles, the cash will be deposited into your linked brokerage account. Once the cash is available, you can keep the cash in your brokerage account, use it to invest in other securities or transfer to another account using the Transfer Money section. Morgan Stanley

# **Find Tax Information**

# **Tax Information**

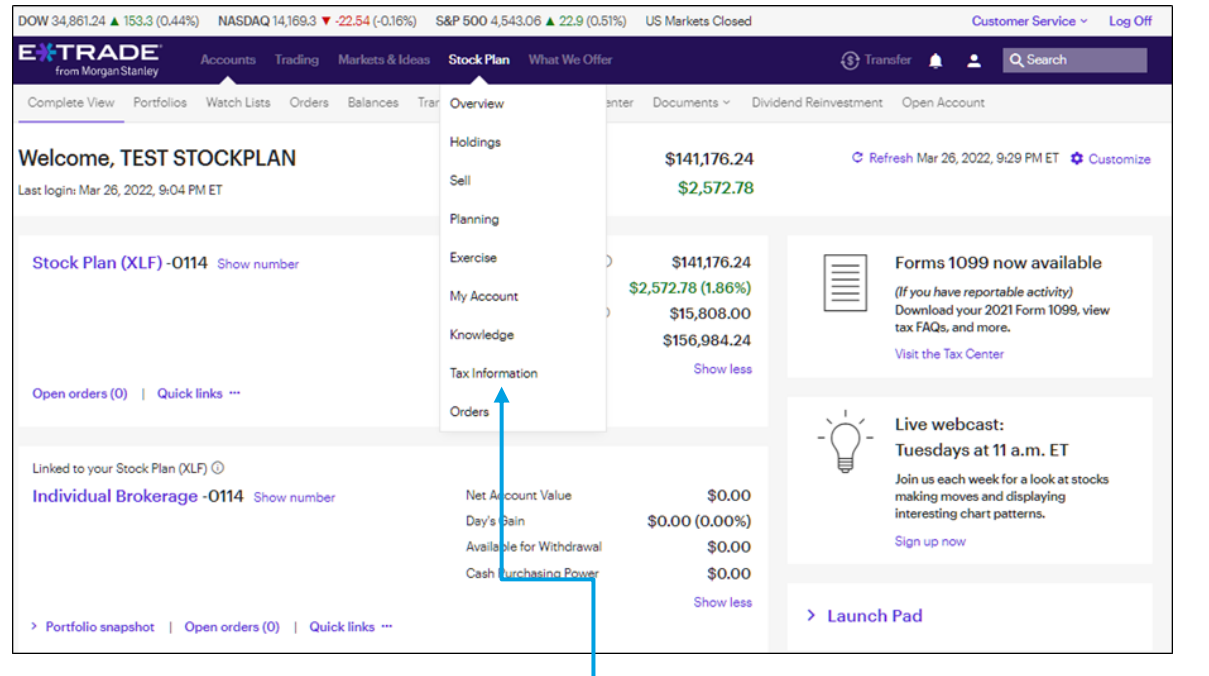

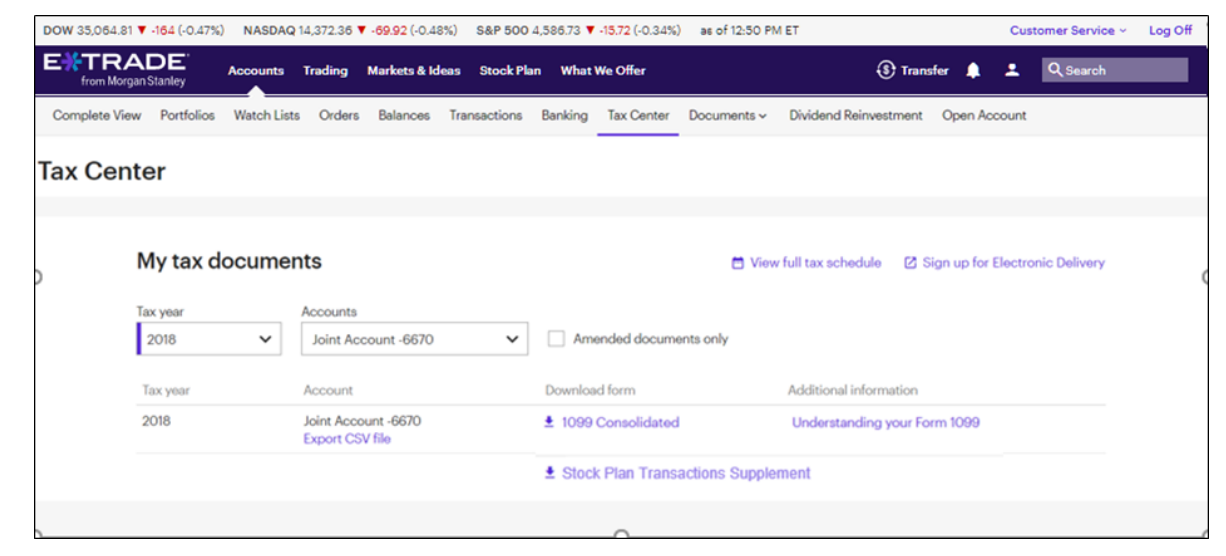

#### **Tax Documents**

Answers to many of your questions can be found at Stock Plan > Tax Information.

#### **Tax Center**

Here, you will find tax-related information for both your E\*TRADE Securities stock plan account and, if applicable, your linked E\*TRADE Securities brokerage account(s). Morgan Stanley

# **Resources For You**

# **Questions?**

How do I enroll in the ESPP?

www.etrade.com/enroll

Questions about the employee stock purchase plan?

Call: 1-800-470-0999 Monday-Friday 8am-8pm EST Type espp/ in your browser or on MS Today, navigate to Life Resources> Finance, Legal & Insurance> Employee Stock Purchase Plan to get started!

| PAY AND FINANCES FOR INTERNAL USE ONLY                                  | QUESTIONS?                                                                      |                                       |                                                                             |
|-------------------------------------------------------------------------|---------------------------------------------------------------------------------|---------------------------------------|-----------------------------------------------------------------------------|
| Employee Stoc                                                           | Call the ESPP support team:<br><b>800-470-0999</b><br>8 am to 8 pm ET, weekdays |                                       |                                                                             |
| The Morgan Stanley Employee Stock Po<br>at a 10% discount.              | ırchase Plan (ESPP) enables eligible employ                                     | yees to purchase Morgan Stanley stock |                                                                             |
| Participating in an ESPP can be an<br>decision. Learn more about Morgar | REGISTER<br>Educational Webinars                                                |                                       |                                                                             |
| Helpful Resources                                                       |                                                                                 |                                       | Click the time below to register<br>Monday, Feburary 28<br>1 pm and 4 pm ET |
| $\widehat{\mathbf{A}}$                                                  |                                                                                 |                                       | Thursday, March 10<br>11 am and 2 pm ET                                     |
|                                                                         |                                                                                 |                                       | Tuesday, March 29<br>1 pm and 4 pm ET                                       |
| FAQs                                                                    | Enrollment Guide                                                                | Summary Booklet                       | IMPORTANT DATES                                                             |
| Find answers to the most commonly asked                                 | Learn how to enroll in the<br>Employee Stock Purchase                           | Review the details of the plan.       | Initial Enrollment<br>Period: March 1 - April 15                            |
| questions.                                                              | Plan.                                                                           |                                       | Offering Period: April 21 - May<br>20                                       |
|                                                                         |                                                                                 |                                       | Payroll Deductions: April 29,<br>May 10* (commission), May 15               |
|                                                                         |                                                                                 |                                       | 1st Purchase: May 20                                                        |
|                                                                         |                                                                                 |                                       | * For eligible populations                                                  |
| Prospectus                                                              | Plan Document                                                                   |                                       | RESPOND                                                                     |
| Read through the<br>Prospectus.                                         | Review the full Plan<br>Document.                                               |                                       | D Bookmark                                                                  |
|                                                                         |                                                                                 |                                       | SHADE                                                                       |

You are encouraged to speak to your tax advisor for how taxes may impact your individual financial situation.

#### For internal use only

#### **MY WELLBEING**

# **Be In the Know**

200 Firm Benefits, Resources and Perks for You and Your Family

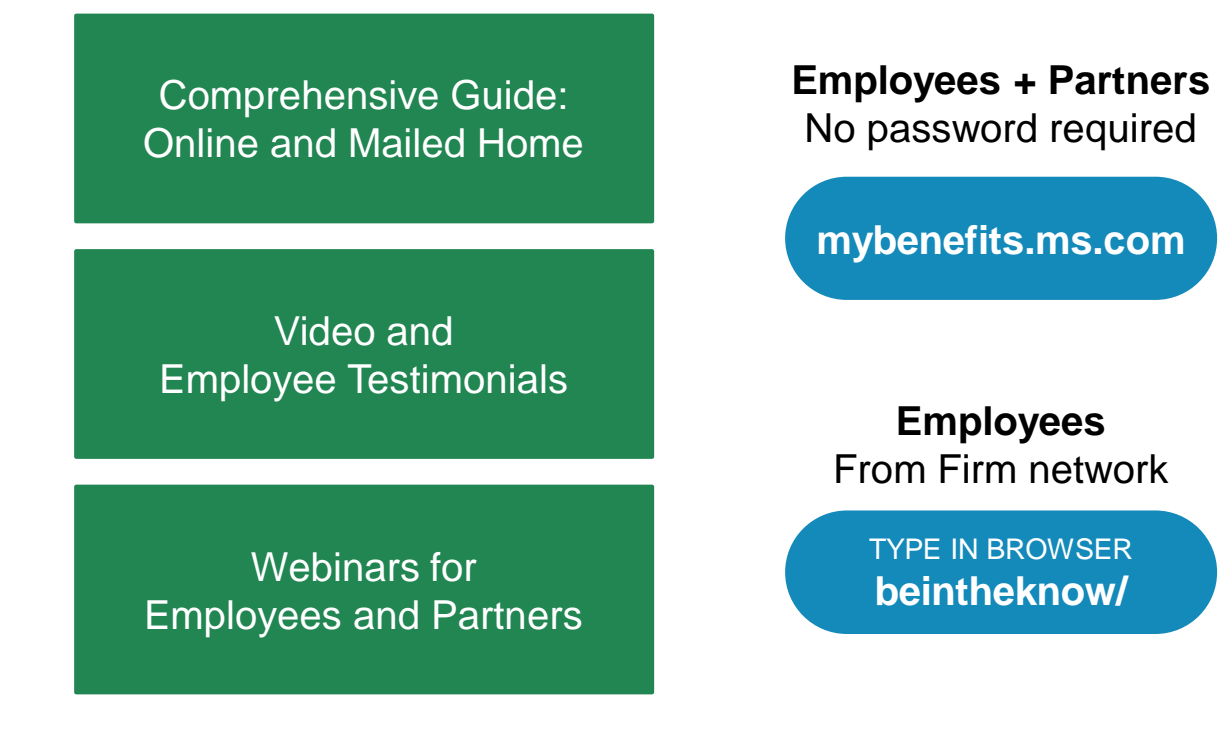

**Benefits questions?** Accolade Health Assistants | **866-386-0076** For internal use only

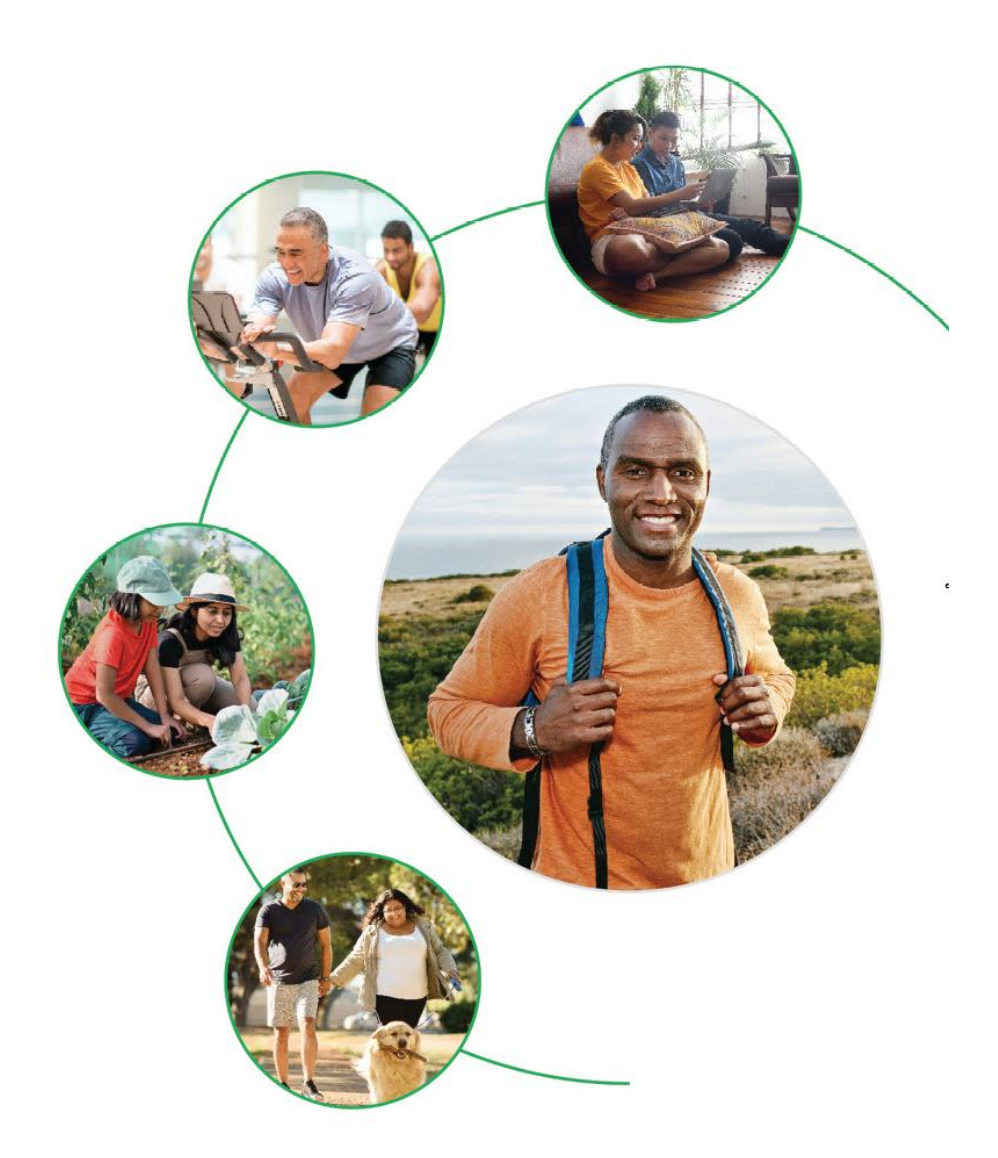

# Disclosures

#### NOT ALL PRODUCTS AND SERVICES ARE AVAILABLE IN ALL JURISDICTIONS OR COUNTRIES.

Morgan Stanley Smith Barney LLC ("Morgan Stanley"), its affiliates, employees and Morgan Stanley Financial Advisors and Private Wealth Advisors do not provide tax or legal advice. Clients should consult their tax advisor for matters involving taxation and tax planning and their attorney for matters involving trust and estate planning and other legal matters. Tax laws are complex and subject to change. The information contained herein is based on the tax laws in effect as of August 14, 2023. Morgan Stanley assumes no responsibility to update this information in the event of any change(s) in tax law. You should speak with your tax advisor about whether there have been any changes to these laws.

When Morgan Stanley Smith Barney LLC, its affiliates and Morgan Stanley Financial Advisors and Private Wealth Advisors (collectively, "Morgan Stanley") provide "investment advice" regarding a retirement or welfare benefit plan account, an individual retirement account or a Coverdell education savings account ("Retirement Account"), Morgan Stanley is a "fiduciary" as those terms are defined under the Employee Retirement Income Security Act of 1974, as amended ("ERISA"), and/or the Internal Revenue Code of 1986 (the "Code"), as applicable. When Morgan Stanley provides investment education, takes orders on an unsolicited basis or otherwise does not provide "investment advice", Morgan Stanley will not be considered a "fiduciary" under ERISA and/or the Code. For more information regarding Morgan Stanley's role with respect to a Retirement Account, please visit <u>www.morganstanley.com/disclosures/dol</u>. Tax laws are complex and subject to change. Morgan Stanley does not provide tax or legal advice. Individuals are encouraged to consult their tax and legal advisors (a) before establishing a Retirement Account, and (b) regarding any potential tax, ERISA and related consequences of any investments or other transactions made with respect to a Retirement Account. This presentation is intended for illustration purposes. All share prices referenced in this presentation are for illustrative purposes only and are not meant to reflect the current or future value of company stock.

Equity securities may fluctuate in response to news on companies, industries, market conditions and general economic environment. Companies paying dividends can reduce or stop payouts at any time.

This presentation does not constitute or form part of any offer to sell, or solicitation of an offer to purchase, any securities in any jurisdiction.

This material does not provide individually tailored investment advice. It has been prepared without regard to the individual financial circumstances and objectives of persons who receive it. The strategies and/or investments discussed in this material may not be appropriate for all investors.

Please note that by clicking on a URL or hyperlink in this presentation you will leave a Morgan Stanley Smith Barney LLC website and enter another website created, operated and maintained by a different entity. Morgan Stanley Smith Barney LLC is not implying an affiliation, sponsorship, endorsement with/of the third party or that any monitoring is being done by Morgan Stanley of any information contained within the linked site; nor do we guarantee its accuracy or completeness. Morgan Stanley is not responsible for the information contained on the third-party web site or the use of or inability to use such site.

# Disclosures

Audience interactive poll questions may be introduced during the course of this educational seminar. Combined audience statistical data of answers chosen may be presented and shared with Shareworks ("Morgan Stanley"), its affiliates, employees and Morgan Stanley Financial Advisors and Private Wealth Advisors. No individual audience answers will be shared.

By attending this education seminar, audience members may receive follow-up communication from Shareworks ("Morgan Stanley"), its affiliates, employees and Morgan Stanley Financial Advisors and Private Wealth Advisors.

Because of its affiliation with MSSB, ETS benefits if you choose to establish a relationship with MSSB. In addition, your ETS Representative is compensated by ETS for referrals to MSSB if an ETS customer engages MSSB for services, and therefore has an incentive to refer you to MSSB. MSSB does not compensate ETS or ETS' Representatives for referrals and its representatives do not receive compensation for the initial referral. Nevertheless, no ETS Representative is making a recommendation as to whether or not you should engage MSSB, nor as to the quality or cost of their services. MSSB will be responsible for any standard of care analysis required to recommend any products or services to you and for educating you about the services available and related costs. For more information about ETS' conflicts, see <a href="https://content.etrade.com/etrade/estation/pdf/relationshipsummary.pdf">https://content.etrade.com/etrade/estation/pdf/relationshipsummary.pdf</a> and <a href="https://content.etrade.com/etrade/estation/pdf/relationshipsummary.pdf">https://content.etrade.com/etrade/estation/pdf/relationshipsummary.pdf</a> and <a href="https://content.etrade.com/etrade/estation/pdf/relationshipsummary.pdf">https://content.etrade.com/etrade/estation/pdf/relationshipsummary.pdf</a> and <a href="https://content.etrade.com/etrade/estation/pdf/relationshipsummary.pdf">https://content.etrade.com/etrade/estation/pdf/relationshipsummary.pdf</a> and <a href="https://content.etrade.com/etrade/estation/pdf/relationshipsummary.pdf">https://content.etrade.com/etrade/estation/pdf/relationshipsummary.pdf</a> and <a href="https://content.etrade.com/etrade/estation/pdf/relationshipsummary.pdf">https://content.etrade.com/etrade/estation/pdf/relationshipsummary.pdf</a> and <a href="https://content.etrade.com/etrade/estation/pdf/relationshipsummary.pdf">https://content.etrade.com/etrade/estation/pdf/relationshipsummary.pdf</a> and <a href="https://content.etrade.com/etrade/estation/pdf/relationshipsummary.pdf">https://content.etrade.com/et

#### Sharing of Information with MSSB

You acknowledge that you have verbally authorized ETS to disclose to MSSB and its affiliates certain personal information about you and the accounts you maintain with ETS and/or an affiliate of ETS, including, but not limited to, your name, contact information, creditworthiness information, and vested and unvested assets.

Audience interactive poll questions may be introduced during the course of this educational seminar. By submitting poll responses, you acknowledge that you have authorized your poll responses to be shared with Morgan Stanley Smith Barney ("MSSB"), and its affiliates and/or affiliates of ETS at an aggregate level. No individual audience answers will be shared.

© 2023 Morgan Stanley Smith Barney LLC. Member SIPC.

CRC 5991856 (10/2023)

### Disclosures

Employee stock plan solutions are part of the Morgan Stanley at Work solutions and are offered by E\*TRADE Financial Corporate Services, Inc.

Securities products and services are offered by E\*TRADE Securities LLC, Member SIPC.

In connection with stock plan solutions offered by Morgan Stanley at Work, E\*TRADE Securities LLC and Morgan Stanley Smith Barney LLC provide brokerage services to stock plan participants.

This is not an offer to sell or a solicitation of an offer to sell to buy securities, products or services, by any person or entity in any jurisdiction or country where such distribution or use would be contrary to law or regulation.

The laws, regulations and rulings addressed in this presentation and by the products, services and publications offered by Morgan Stanley and its affiliates are subject to various interpretations and frequent change. Product descriptions and instructions in this material are general in nature and are not intended to replace documentation and instructional materials distributed by Morgan Stanley and its affiliates. Morgan Stanley and its affiliates do not provide legal, accounting or tax advice. Always consult your own legal, accounting and tax advisors.

E\*TRADE Financial Corporate Services, Inc. and E\*TRADE Securities LLC are separate but affiliated subsidiaries of Morgan Stanley.

If this communication conflicts with the terms of the Plan or Prospectus, the terms of the Plan or Prospectus will apply. Morgan Stanley and the Plan are not responsible for any data errors or processing delays. The Plan Administrator may correct any errors at any time. If you notice an error, you must contact Morgan Stanley employee stock purchase plan team immediately. If you don't, you may be entitled only to those benefits shown on the confirmation statement and/or at the website. It is your responsibility to check your statements and paystubs to confirm that your elections are appropriately reflected. Morgan Stanley may correct any errors at any time.

© 2023 Morgan Stanley Smith Barney LLC. Member SIPC.

CRC 5991856 (10/2023)